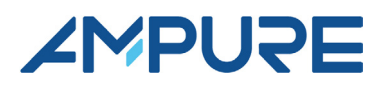

# PosiCharge<sup>™</sup> PosiLink Cloud Connection User Guide

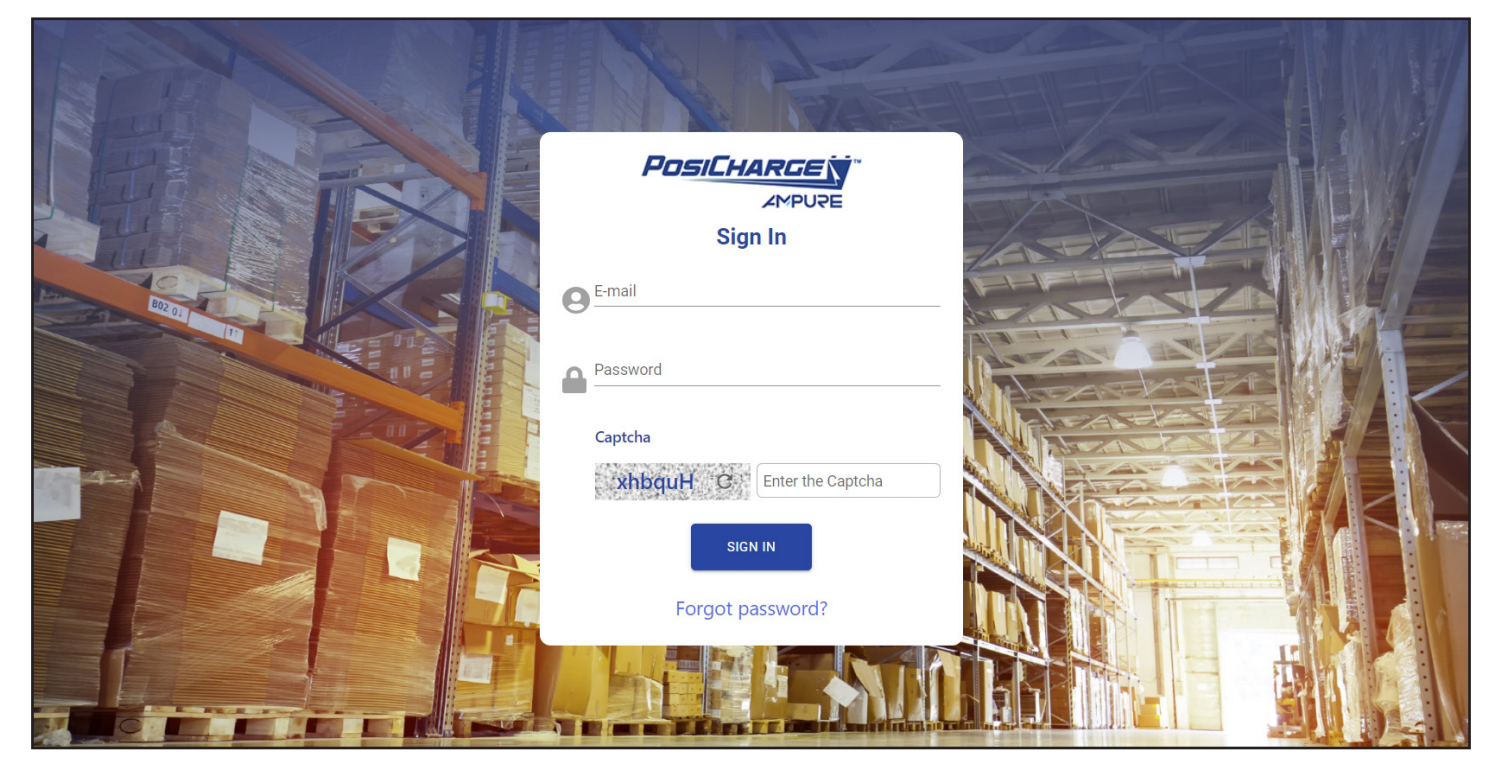

© Ampure 2024. All rights reserved.

PosiCharge<sup>™</sup> is a product line of Ampure. Ampure and the Ampure logo are trademarks of Ampure. Corporate names, trademarks, registered trademarks, service marks, symbols, and logos stated herein are the property of the respective companies.

Changes or modifications to this product not completed by an authorized service provider could void the product warranty.

Disclaimer: This manual includes the latest information available at the time of printing. Ampure reserves the right to make changes to this manual and/or product without further notice. Specifications are subject to change without notice.

No portion of these materials may be duplicated, used, or disclosed without prior written permission from Ampure.

# CONTENTS

| NTRODUCTION                                 | .4  |
|---------------------------------------------|-----|
| Hardware Requirements                       | .4  |
| Acronyms, Abbreviations, and Symbols        | .4  |
| User Types – Definitions                    | . 5 |
| User Types – Access Levels                  | . 5 |
| Going Forward                               | . 5 |
| VEB PORTAL                                  | . 6 |
| Log In Window                               | . 6 |
| Landing Page                                | . 6 |
| Left-Side Menu                              | . 7 |
| Dashboards                                  | . 8 |
| Dealer Dashboard Summary                    | . 9 |
| Company Dashboard Summary                   | . 9 |
| Location Dashboard Summary                  | 10  |
| Site Dashboard Summary                      | 10  |
| Locations Box                               | 11  |
| Sites Box                                   | 12  |
| Users Box                                   | 13  |
| Devices Box                                 | 14  |
| Battery Management                          | 15  |
| Column Selector                             | 16  |
| Operation Status                            | 17  |
| Alerts – Weekly Issues                      | 18  |
| Location Management                         | 19  |
| Locations List.                             | 19  |
| Sites                                       | 20  |
| Organization Management – Organization List | 21  |
| Division Management – Division List         | 22  |
| User Management                             | 23  |
| Account Management                          | 23  |
| Users List                                  | 25  |

| REPORTING MANAGEMENT . |                |        | <br> | <br> | <br> | <br> | <br> | <br> | 26 |
|------------------------|----------------|--------|------|------|------|------|------|------|----|
| Reports                |                |        | <br> | <br> | <br> | <br> | <br> | <br> | 26 |
| Battery SOC (State     | e of Charge) F | Report | <br> | <br> | <br> | <br> | <br> | <br> | 27 |
| Battery Temperatu      | re             |        | <br> | <br> | <br> | <br> | <br> | <br> | 27 |
| Daily Usage Repo       | t              |        | <br> | <br> | <br> | <br> | <br> | <br> | 28 |
| Plug In Complianc      | e Report       |        | <br> | <br> | <br> | <br> | <br> | <br> | 29 |
| Warranty by Time       | Report         |        | <br> | <br> | <br> | <br> | <br> | <br> | 29 |
| Remaining Life Re      | port           |        | <br> | <br> | <br> | <br> | <br> | <br> | 31 |
| Consumption by A       | hrs            |        | <br> | <br> | <br> | <br> | <br> | <br> | 31 |
| Consumption by k       | Whrs           |        | <br> | <br> | <br> | <br> | <br> | <br> | 32 |
| Equivalent Battery     | Utilization    |        | <br> | <br> | <br> | <br> | <br> | <br> | 32 |
| Run Time vs Ah Re      | eport          |        | <br> | <br> | <br> | <br> | <br> | <br> | 33 |
| Weekly Issues Re       | oort           |        | <br> | <br> | <br> | <br> | <br> | <br> | 34 |
| Weekly Issues Re       | oort 2         |        | <br> | <br> | <br> | <br> | <br> | <br> | 34 |
| Battery History Re     | port           |        | <br> | <br> | <br> | <br> | <br> | <br> | 35 |
| Lifetime Battery Hi    | story Report.  |        | <br> | <br> | <br> | <br> | <br> | <br> | 36 |
| Charge Summary.        |                |        | <br> | <br> | <br> | <br> | <br> | <br> | 37 |
| Configuration Sum      | mary Report    |        | <br> | <br> | <br> | <br> | <br> | <br> | 38 |
| Equalization Sumr      | nary           |        | <br> | <br> | <br> | <br> | <br> | <br> | 39 |
| Battery Rx Units .     |                |        | <br> | <br> | <br> | <br> | <br> | <br> | 40 |
| Shift Schedules.       |                |        | <br> | <br> | <br> | <br> | <br> | <br> | 41 |
| Daily Battery Perfo    | rmance         |        | <br> | <br> | <br> | <br> | <br> | <br> | 42 |
| Battery Statistics .   |                |        | <br> | <br> | <br> | <br> | <br> | <br> | 43 |
| Logs                   |                |        | <br> | <br> | <br> | <br> | <br> | <br> | 44 |
| Equalization Log .     |                |        | <br> | <br> | <br> | <br> | <br> | <br> | 45 |
| Charge Log             |                |        | <br> | <br> | <br> | <br> | <br> | <br> | 46 |
| Battery History Log    | J              |        | <br> | <br> | <br> | <br> | <br> | <br> | 47 |
| E-Meter Log            |                |        | <br> | <br> | <br> | <br> | <br> | <br> | 48 |
| Configuration Log.     |                |        | <br> | <br> | <br> | <br> | <br> | <br> | 50 |

# INTRODUCTION

PosiCharge<sup>™</sup> PosiLink is an easy way for warehouse personnel to manage and measure energy use. The cloudbased business intelligence platform helps you protect your energy investments all in one place.

PosiLink manages all your charging systems in one, simple, and user-friendly interface that lets you know immediately when interventions should be made with the following features.

- Battery Management
- Operation Status
- Alerts
- Location Management
- User Management
- Reporting Management
- Organization Management
- Dealer Portal

## **Hardware Requirements**

| Hardware             | Specifications           |
|----------------------|--------------------------|
| Ethernet             | 100 Mbps, RJ45 connector |
| Onboard memory       | 32G of disk space        |
| Temperature settings | -40°C to 60°C            |
| Wi-Fi connectivity   | 802.11b/g/n              |

# Acronyms, Abbreviations, and Symbols

| Acronym or Abbreviation | Meaning                                                                                                    |
|-------------------------|----------------------------------------------------------------------------------------------------|
| Арр                     | Application                                                                                                  |
| b/g/n                   | Wi-Fi (wireless) technology                                                                                  |
| BMID                    | Battery Monitor and Identifier                                                                               |
| CEC                     | California Energy Commission                                                                                 |
| CRUD                    | Create, Read, Update and Delete                                                                              |
| G                       | Gigabyte(s)                                                                                                  |
| ID                      | Identification                                                                                               |
| юТ                      | Internet of Things                                                                                           |
| kWh                     | Kilowatt Hour(s)                                                                                             |
| Mbps                    | Megabits Per Second                                                                                          |
| Wi-Fi                   | Wireless networking technology that uses radio waves to provide high-speed network and internet connections. |

# **User Types – Definitions**

| Platform User | Access to all dealers, all companies, all locations, and all sites                                    |
|---------------|----------------------------------------------------------------------------------------------------|
| Dealer User   | Access to the assigned dealer and all companies, all locations, all sites (under the assigned dealer) |
| Company User  | Access to the assigned company and all locations and sites (under the assigned company)               |
| Location User | Access to the assigned location and all sites<br>(Under the assigned location)                        |
| Site User     | Access to the assigned site                                                                           |

# **User Types – Access Levels**

| User                | All Dealers  | Assigned<br>Dealer | All<br>Companies | Assigned<br>Company | All<br>Locations | Assigned<br>Location | All Sites    | Assigned<br>Site |
|---------------------|--------------|--------------------|------------------|---------------------|------------------|----------------------|--------------|------------------|
| Platform<br>Admin   |              |                    |                  | CU                  | RD               |                      |              |                  |
| Dealer<br>Admin     | $\checkmark$ |                    |                  |                     | CURD             |                      |              |                  |
| Dealer<br>Manager   | $\checkmark$ |                    |                  |                     | R                |                      |              |                  |
| Company<br>Admin    | $\checkmark$ | $\checkmark$       | $\checkmark$     |                     |                  | CURD                 |              |                  |
| Company<br>Manager  | $\checkmark$ | $\checkmark$       | $\checkmark$     |                     |                  | R                    |              |                  |
| Location<br>Admin   | $\checkmark$ | $\checkmark$       | $\checkmark$     | $\checkmark$        | $\checkmark$     |                      | CURD         |                  |
| Location<br>Manager | $\checkmark$ | $\checkmark$       | $\checkmark$     | $\checkmark$        | $\checkmark$     |                      | R            |                  |
| Site Admin          | $\checkmark$ | $\checkmark$       | $\checkmark$     | $\checkmark$        | $\checkmark$     | $\checkmark$         | $\checkmark$ | CURD             |
| Site<br>Manager     | $\checkmark$ | $\checkmark$       | $\checkmark$     | $\checkmark$        | $\checkmark$     | $\checkmark$         | $\checkmark$ | R                |

# **Going Forward:**

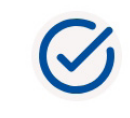

Select the **Apply** button to apply any selections and changes to make to any given page.

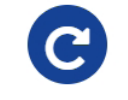

Select the **Refresh** button to refresh the data on any given page.

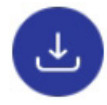

Select the **Export** button to export data to the email address you set up under User Management > Account Management > Account Profile.

# **WEB PORTAL**

## Log In Window

- 1. On your computer, open your browser and go to [URL].
- 2. Type in your user email address and your password.
- 3. A Captcha security code will appear in the gray box as illustrated below type that same security code into the white box to the right of it.

| The Dast                              |  |
|---------------------------------------|--|
|                                       |  |
| Sign In                               |  |
| Password                              |  |
| Captcha<br>XhbquH C Enter the Captcha |  |
| SIGN IN<br>Forgot password?           |  |
|                                       |  |

# Landing Page

After logging in, the site opens to the Dealer Dashboard, which is the first time listed on the left-side menu.

| PosiCharge 対            | Thursday, March 21                                       |                                  | Q 🖻 Hello, ron nordyke 9                                                                   |
|-------------------------|----------------------------------------------------------|----------------------------------|--------------------------------------------------------------------------------------------|
| ∠MPU2E                  | Dealer: Web • Company: All • Location: All • Site: All • |                                  |                                                                                            |
| Dashboard >             |                                                          |                                  |                                                                                            |
| Battery Management      | 4                                                        | 0 🕘 0                            |                                                                                            |
| Operation Status        |                                                          |                                  | Coming Soon                                                                                |
| Alerts >                | SEVERE TAOLIS                                            | UPCOIVIING IASKS                 |                                                                                            |
| Location Management     | DEALER SUMMARY                                           | OPERATIONS STATUS                | hi FusionChagts-frial                                                                      |
| Organization Management |                                                          | DATE RANGE 18-Mar-2024 - 25-Mar- | COMPANY ALERTS                                                                             |
| Division Management     | LOCATIONS USERS                                          | 2024                             | APPLICATIONS EN<br>29 Locations<br>4 Stylese PAURTS<br>0 OVEROUE TRASS<br>0 UPCCHNIE TRASS |
| User Management         |                                                          |                                  |                                                                                            |
| Reporting Management    |                                                          |                                  |                                                                                            |
| Dealer Portal           |                                                          |                                  |                                                                                            |
|                         |                                                          | NUMBER OF DAYS WITH LOW WATER    |                                                                                            |

# Left-Side Menu

The left-side menu consists of sub-menus.

## NOTE:

The Dashboard selected on the left-side menu determines what is shown on the right-side dashboard – see the following pages for examples.

LEFT-SIDE MENU

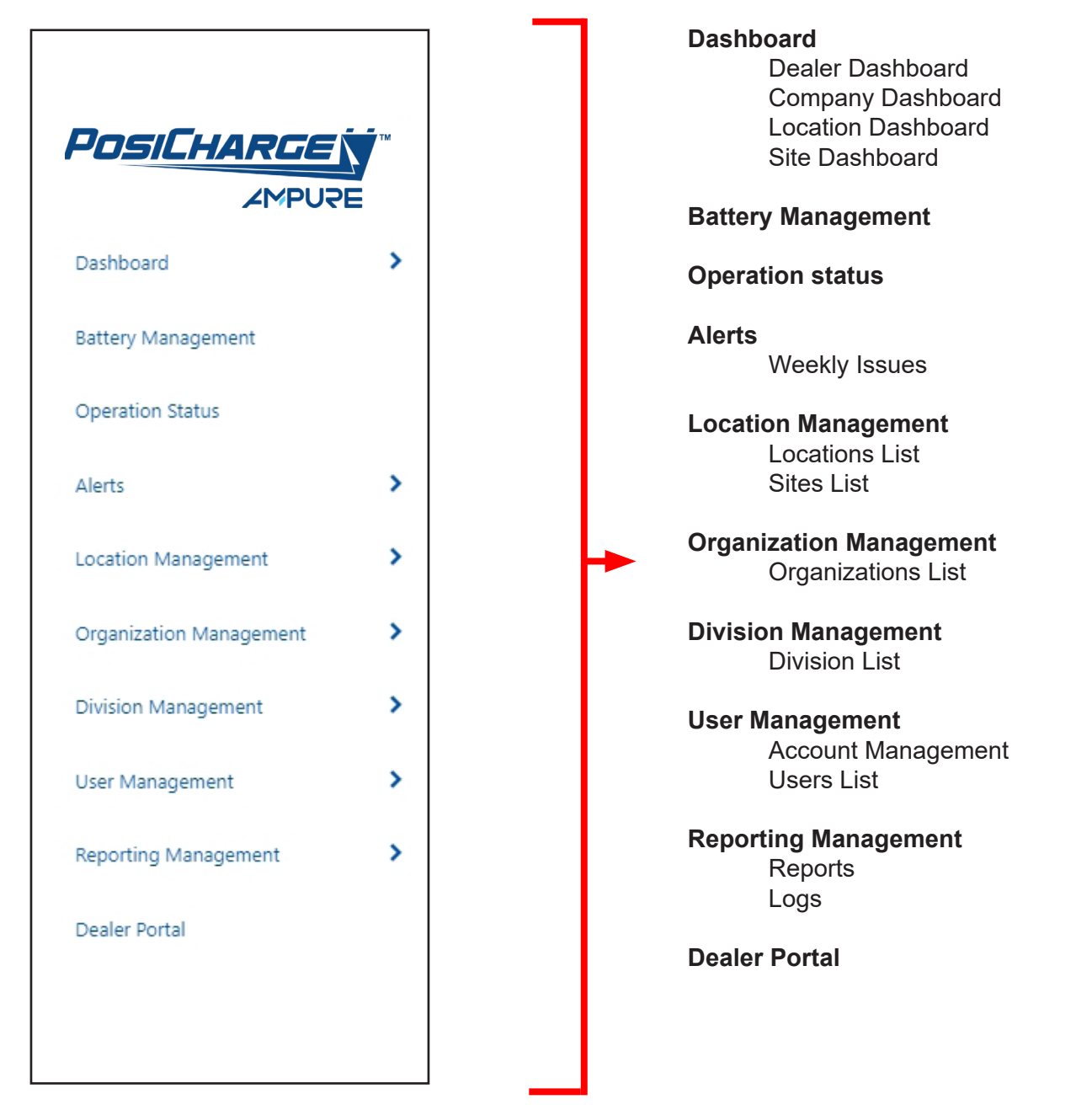

# Dashboards

Depending on your user permissions, the landing page displays one of four dashboards, with Dealer Dashboard having the most permissions and access, and Site Dashboard having the fewest permissions and access:

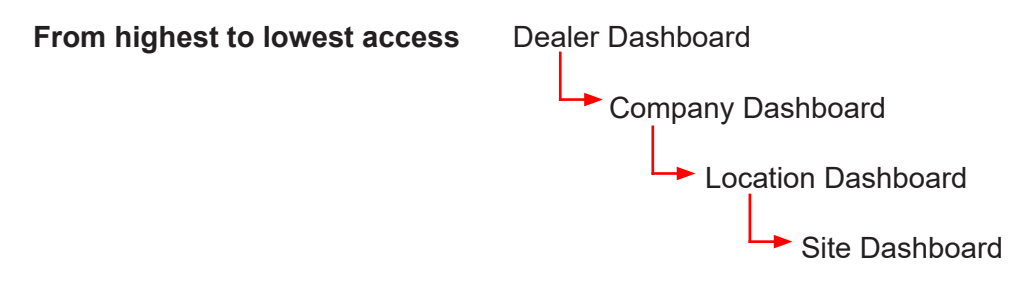

The Dealer Dashboard, Company Dashboard and Location Dashboard are very similar as shown below – the difference are <u>based on the level of user access</u> as shown on the following pages.

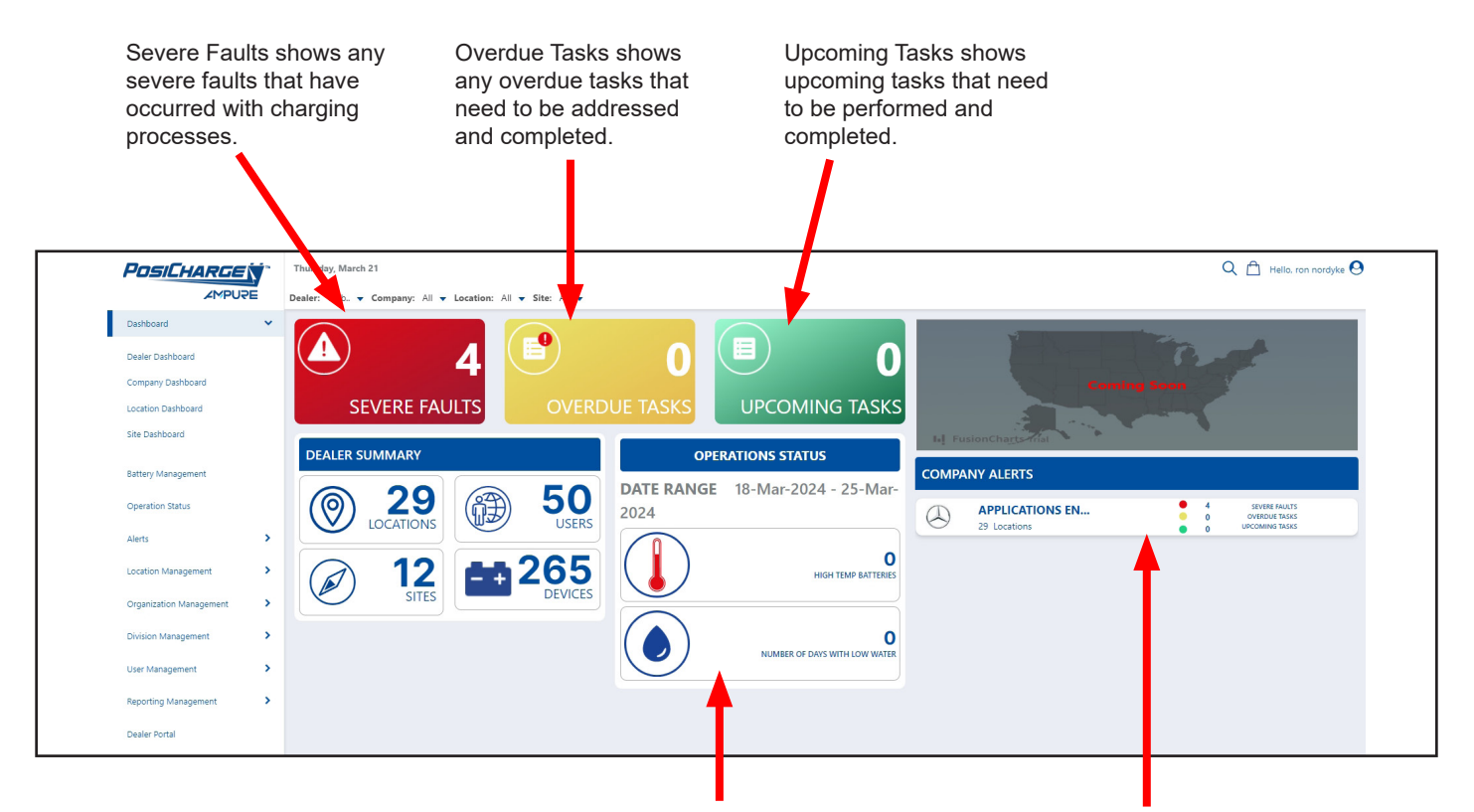

The Operations Status shows:

- The number of batteries showing high temperatures
- The number of days for units that have low water

The Alerts section shows alerts for companies, locations or sites having batteries or BMIDs experiencing a severe fault, an overdue task or an upcoming task. The Summary section in the Dealer Dashboard, Company Dashboard and Location Dashboard are also similar – the differences are <u>based on the level of user access</u> as shown below.

| PosiCharge                         | Thursday, March 21                                                                             | 🔍 🖻 Helio, ron nordyke 🙆                                      |
|------------------------------------|------------------------------------------------------------------------------------------------|---------------------------------------------------------------|
| ∠MPURE                             | Dealer: Web. V Company: All V Location: All V Site: All V                                      |                                                               |
| Dashboard  Cealer Dashboard Cealor |                                                                                                | Coming Soon                                                   |
| Location Dashboard                 | SEVERE FAULTS OVERDUE TASKS UPCOMING TASKS                                                     |                                                               |
| Site Dashboard                     |                                                                                                | In FusionCharts Infal                                         |
| Batten/ Management                 | DEALER SUMMARY OPERATIONS STATUS                                                               |                                                               |
| Operation Status                   | 29         50         DATE RANGE         18-Mar-2024 - 25-Mar-2024           2024         2024 | APPLICATIONS EN 4 SPURE FAULTS<br>29 Incations 0 OVEROUS FARS |
| Alerts >                           |                                                                                                |                                                               |
| Location Management                |                                                                                                |                                                               |
| Organization Management            |                                                                                                |                                                               |
| Division Management                | 0                                                                                              |                                                               |
| User Management                    | NUMBER OF DAYS WITH LOW WATER                                                                  |                                                               |
| Reporting Management               |                                                                                                |                                                               |
| Dealer Portal                      |                                                                                                |                                                               |

## **Dealer Dashboard Summary**

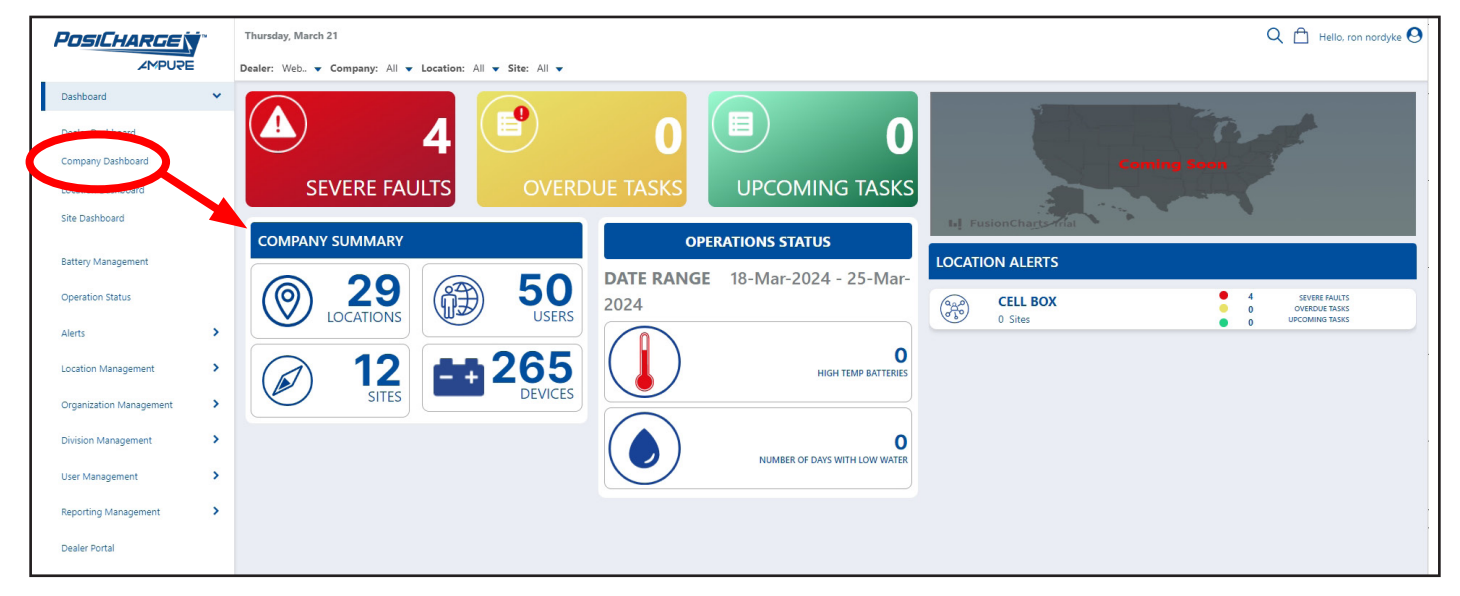

## **Company Dashboard Summary**

| PosiCharge                                                        | Thursday, March 21                                     |                                               | 🔍 🛱 Hello. ron nordyke 🙆                                                                                                    |
|-------------------------------------------------------------------|--------------------------------------------------------|-----------------------------------------------|----------------------------------------------------------------------------------------------------|
| ∠MPU?E                                                            | Dealer: Web   Company: All   Location: All   Site: All |                                               |                                                                                                    |
| Dashboard  Cealer Dashboard Cecation Dashboard Cecation Dashboard | SEVERE FAULTS OVERDUE TAS                              | 0 D UPCOMING TASKS                            | Coming Soon                                                                                                    |
| Ste Developing<br>Battery Management<br>Operation Status          | LOCATION SUMMARY                                       | OPERATIONS STATUS RANGE 18-Mar-2024 - 25-Mar- | Image: Street Allers         0         Street Allers           All Buildings         75         Overage Registreet Allers           255 DPV/CES         75         Upcoming Registreet Allers |
| Alerts > Location Management > Organization Management >          |                                                        | O<br>HIGH TEMP BATTERIES                      |                                                                                                    |
| Division Management                                               |                                                        | NUMBER OF DAYS WITH LOW WATER                 |                                                                                                    |
| Dealer Portal                                                     |                                                        |                                               |                                                                                                    |

Location Dashboard Summary

| PosiCharge 🟹            |   | Thursday, March 21                          |                                             | 🔍 🛱 Hello, ron nordyke 😣           |
|-------------------------|---|---------------------------------------------|---------------------------------------------|------------------------------------|
| ∠MPU2E                  |   | Dealer: Web 👻 Company: All 👻 Loca           | on: All 🔻 Site: All 👻                       |                                    |
| Dashboard               | ~ |                                             |                                             |                                    |
| Dealer Dashboard        |   | 4                                           |                                             |                                    |
| Company Dashboard       |   | SEVERE                                      |                                             | CHARGERS BATTERIES                 |
| in the state            |   | FAULTS                                      | TASKS TASKS                                 |                                    |
| Site Dashboard          |   | DEVICE REPORT                               |                                             | OPERATIONS STATUS                  |
| Battery Management      |   |                                             |                                             |                                    |
| Operation Status        |   | Vechile ID 0000A5544                        | Vechile ID 1156401                          | 0<br>HIGH TEMP BATTERIES           |
| Alerts                  | > |                                             |                                             |                                    |
| Location Management     | > | Battery Capacity 1000                       | Battery Capacity 1000                       | 0<br>NUMBER OF DAYS WITH LOW WATER |
| Organization Management | > | EQ Status 2                                 | EQ Status 0                                 |                                    |
| Division Management     | > |                                             |                                             |                                    |
| User Management         | > | Total Plugins Days Low Water Days High Temp | Total Plugins Days Low Water Days High Temp |                                    |
| Reporting Management    | > |                                             |                                             |                                    |
| Dealer Portal           |   |                                             |                                             |                                    |

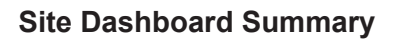

## Locations Box

Select this display a list of all locations in the PosiLink network.

|                                   | l        | 29<br>locations                            |                           | Select the<br>Select the | pencil ico<br>garbage i | n to upda<br>con to ina | te a location.<br>activate a location |                  | ve eau        |             |
|-----------------------------------|----------|--------------------------------------------|---------------------------|--------------------------|-------------------------|-------------------------|---------------------------------------|------------------|---------------|-------------|
| <b>OSI<u>CHARGE</u></b><br>Zmpuze | <b>1</b> | Thursday, March 21<br>Dealer: Web., 👻 Comp | pany: All 🗸 Location: All | 🔹 Site: All 🔹 🎸 💽        |                         |                         |                                       | C                | A 🖻 Hello, ro | n nordyke 🕑 |
| Dashboard                         | *        | Add New Location                           |                           |                          |                         |                         |                                       |                  |               |             |
| Dealer Dashboard                  |          | Locations                                  | <u> </u>                  |                          |                         |                         |                                       |                  | Show Entries  | - 10 🗸      |
| Company Dashboard                 |          | Organization A                             | Location Name 🔺           | Location Address         | Location Country 🔺      | Contact Name A          | Contact Email 🔺                       | Contact Number A | Deleted A     | Action      |
| Site Dashboard                    |          | Webasto                                    | 123testuu                 | gachibowli               | India                   | geeth                   | m.geethapriyaa123@gmail.com           | 123 356 8665     | Y             | <u>20</u>   |
| Battery Management                |          | Webasto                                    | BMID 9.19                 | hyderabad                | USA                     |                         |                                       | test             | Y             | <u>20</u>   |
| Operation Status                  |          | Webasto                                    | BMID L4G1 Test            | Test                     | USA                     | Rupesh                  | Khanbandagi1@gmail.com                |                  | N             | <u>20</u>   |
| Alerts                            | >        | Webasto                                    | CANTEST                   |                          | USA                     | ashok                   |                                       | 123456789        | N             | 20          |
| Location Management               | >        | Webasto                                    | CDMA                      |                          | USA                     |                         |                                       |                  | N             | 20          |
| Organization Management           | >        | Maharta                                    | CDMAN                     |                          | 1104                    | Leveling                | la solice 10 small som                |                  |               |             |
| Division Management               | >        | webasto                                    | CDMAA                     |                          | USA                     | Location                | location. L@gmail.com                 |                  | IN            | 20          |
| User Management                   | >        | Webasto                                    | CDMAAd                    |                          | USA                     | test2                   | test@gmail.com                        |                  | N             | _0          |
| Reporting Management              | >        | Webasto                                    | Cell Box                  |                          | USA                     |                         |                                       | nathan           | N             | <u>20</u>   |
| Dealer Portal                     |          | Webasto                                    | Changi                    |                          | USA                     |                         |                                       |                  | N             | <b>∠</b> 0  |
|                                   |          | Webasto                                    | Changi RMAS (2)           | hyderbad                 | USA                     |                         |                                       |                  | Y             | 20          |
|                                   |          |                                            |                           |                          |                         | 1 2 3 >                 |                                       |                  |               |             |

| Select Organization                                                                                                    |                                                                                            |                         |                                                | Division       |                 |                        |                               |                                  |
|----------------------------------------------------------------------------------------------------|--------------------------------------------------------------------------------------------|-------------------------|------------------------------------------------|----------------|-----------------|------------------------|-------------------------------|----------------------------------|
| Webasto                                                                                                    |                                                                                            |                         |                                                |                |                 |                        |                               |                                  |
| Location Name                                                                                                    |                                                                                            |                         |                                                | Contact Name   |                 |                        |                               |                                  |
|                                                                                                    |                                                                                            |                         |                                                |                |                 |                        |                               |                                  |
| Location Address                                                                                                    |                                                                                            |                         |                                                | Contact Email  |                 |                        |                               |                                  |
|                                                                                                    |                                                                                            |                         |                                                |                |                 |                        |                               |                                  |
| Location Country                                                                                                    |                                                                                            |                         |                                                | Contact Number |                 |                        |                               |                                  |
|                                                                                                    |                                                                                            |                         |                                                |                |                 |                        |                               |                                  |
| Cancel Add                                                                                                    |                                                                                            |                         |                                                |                |                 |                        |                               |                                  |
| Cancel Add<br>Search Location Name<br>ocations                                                                                                    |                                                                                            | ٩                       |                                                |                |                 | sł                     | iow Entries:                  | 10 ~                             |
| Cancel Add<br>Search Location Name<br>locations<br>Organization A                                                                                         | Location Name +                                                                            | Q<br>Location Address + | Location Country A                             | Contact Name A | Contact Email A | Sł<br>Contact Number A | ow Entries:                   | 10 V<br>Action                   |
| Cancel Add<br>Search Location Name<br>ocations<br>Organization A<br>Ford Meter Company                                                                    | Location Name +<br>Auto Allance                                                            | Q<br>Location Address A | Location Country A<br>USA                      | Contact Name A | Contact Email A | Sł<br>Contact Number A | ow Entries:<br>Deleted +<br>N | 10 ∨<br>Action<br>≰□             |
| Cancel Add<br>Search Location Name<br>occations<br>Organization A<br>Ford Motor Company<br>Ford Motor Company                                             | Location Name A<br>Auto Allance<br>Buthio Stomping                                         | Q<br>Location Address A | Location Country A<br>USA<br>USA               | Contact Name A | Contact Email A | Sł<br>Contact Number A | N N                           | 10 V<br>Action                   |
| Cancel Add<br>Search Location Name<br>Organization A<br>Ford Motor Company<br>Ford Motor Company<br>Ford Motor Company                                    | Location Name A<br>Auto Allance<br>Buttalo Stamping<br>Chicago Assembly                    | Cocation Address A      | Location Country A<br>USA<br>USA<br>USA        | Contact Name A | Contact Email + | Sł<br>Contact Number A | Deleted A<br>N<br>N<br>N      | 10 ∨<br>Action<br>£0<br>£0       |
| Cancel Add<br>Search Location Name<br>Cotations<br>Organization A<br>Ford Meter Company<br>Ford Meter Company<br>Ford Meter Company<br>Ford Meter Company | Location Name A<br>Auto Allance<br>Buthio Stamping<br>Chicago Assembly<br>Chicago Stamping | Cocation Address A      | Location Country ▲<br>USA<br>USA<br>USA<br>USA | Contact Name A | Contact Enull A | Sł<br>Contact Number A | Deleted A<br>N<br>N<br>N<br>N | 10 ∨<br>Action<br>20<br>20<br>20 |

Add a New Location

| AMPONE     |   | Dealer: Web Comp     | any: All w Location: All - | Str | ** © @                      |                |     |                             |                  |           |      |
|------------|---|----------------------|----------------------------|-----|-----------------------------|----------------|-----|-----------------------------|------------------|-----------|------|
|            | ~ |                      |                            |     |                             |                |     |                             |                  |           |      |
| load       |   | Search Location Name | 9                          | _   |                             |                | _   |                             |                  | _         |      |
|            |   | Locations            |                            |     |                             |                |     |                             |                  |           | 50   |
|            |   | Organization.+       | Location Name A            | Lot | Modify Location Information |                | ×   | Contact Email +             | Contact Number + | Deleted + | Acta |
|            |   | Webasto              | 123testuu                  |     | Location Name               |                |     | m.geethapriyaa123@gmail.com | 123 356 8665     |           | 25   |
|            |   |                      |                            |     |                             |                |     |                             |                  |           |      |
| agement    |   | Webasto              | BMID 9.19                  |     | Address                     |                |     |                             | test             |           | 20   |
|            |   | Webarto              | PLAN LAGS THE              |     | leit                        |                |     | Phathaolaci (Bonal con      |                  | N         |      |
|            |   |                      |                            |     | Location Country            | Contact Name   |     | no compregnation            |                  |           |      |
|            | , | Webasto              | CANTEST                    |     | USA 🔍                       | Rupesh         |     |                             | 123456789        | N         | L    |
| regement   | > |                      |                            |     | * Email Address             | Contact Number |     |                             |                  |           |      |
| Management | > | Webasto              |                            |     | (harbandag1@gmail.com       |                |     |                             |                  | N         | 20   |
|            |   | Webasto              | CDMAA                      |     | A                           |                |     | location 1@gmail.com        |                  | N         | L    |
|            |   |                      |                            |     | Televis                     |                |     |                             |                  |           |      |
|            | > | Webasto              |                            |     |                             | Comment and    |     | test@gmail.com              |                  | N         | 20   |
| unagement  | > | Webasto              |                            |     |                             | Cancel Upd     | ate |                             |                  | N         |      |
|            |   |                      |                            |     |                             |                |     |                             |                  |           |      |
|            |   | Webasto              | Changi                     |     | USA                         |                |     |                             |                  | N         | Ľ    |
|            |   | Webarto              |                            |     | hadashad USA                |                |     |                             |                  | ×         |      |
|            |   | Webasto<br>Webasto   | Changi<br>Changi RMAS (2)  |     | USA<br>hyderbad USA         |                |     |                             |                  | N<br>Y    |      |

Update a Location

## Sites Box

Select this to display a list of all sites in the PosiLink network.

|                                       |        | 12<br>SITES                                 | :                          | Sort the i<br>Select th<br>Select th | informatic<br>ne pencil<br>ne garbag | on by sele<br>icon to up<br>ge icon to | cting the u<br>odate a sit<br>inactivate | p or down arr<br>e.<br>e a site. | ows above        | each c        | olum         |
|---------------------------------------|--------|---------------------------------------------|----------------------------|--------------------------------------|--------------------------------------|----------------------------------------|------------------------------------------|----------------------------------|------------------|---------------|--------------|
|                                       |        |                                             |                            |                                      |                                      |                                        |                                          |                                  |                  |               |              |
| <b>Posi<u>Charge</u></b><br>Zmpure    | j.     | Thursday, March 21<br>Dealer: Web. 		 Compa | nny: All 💌 Location: All 🔹 | Site: All 🗸 🧭                        | 9                                    |                                        |                                          |                                  |                  | Q 🖻 Hello, ro | on nordyke 🤇 |
| Dashboard                             | *      | Add New Site                                |                            |                                      |                                      |                                        |                                          |                                  |                  |               |              |
| Dealer Dashboard                      |        | Sites                                       |                            |                                      |                                      |                                        |                                          |                                  |                  | Show Entries  | 10 V         |
| Company Dashboard                     |        | Organization A                              | Location -                 | Site Name 🔺                          | Site Address A                       | Site Country A                         | Contact Name 🔺                           | Contact Email 🔺                  | Contact Number - | Deleted A     | Action       |
| Location Dashboard<br>Site Dashboard  |        | Webasto                                     | E-Meter IV                 | 2G                                   |                                      | USA                                    | USAtest                                  | test@gmail.com                   | 1234123          | N             | <u>20</u>    |
| Battery Management                    |        | Webasto                                     | E-Meter IV                 | 3G                                   |                                      | USA                                    |                                          |                                  |                  | Ν             | 20           |
| Operation Status                      |        | Webasto                                     | E-Meter IV                 | 4G                                   |                                      | USA                                    |                                          |                                  | nathan           | Ν             | <u>20</u>    |
| Alerts                                | >      | Webasto                                     | In Progress Units          | 4G Int                               |                                      | USA                                    |                                          |                                  | mcgee            | Ν             | 20           |
| Location Management                   | ><br>> | Webasto                                     | E-Meter IV                 | CDMA                                 |                                      | USA                                    |                                          |                                  |                  | Ν             | <u>20</u>    |
| Division Management                   | >      | Webasto                                     | Cell Box                   | CDMA1                                |                                      | USA                                    | Soct                                     | location@gmail.com               |                  | N             | <b>∠</b> ī   |
| User Management                       | >      | Webasto                                     | E-Meter IV                 | Deployable                           |                                      | USA                                    |                                          |                                  |                  | N             | <u>20</u>    |
|                                       | >      | Webasto                                     | E-Meter IV                 | International                        |                                      | USA                                    |                                          |                                  |                  | N             | <u>20</u>    |
| Reporting Management                  |        |                                             |                            |                                      |                                      |                                        |                                          |                                  |                  |               |              |
| Reporting Management<br>Dealer Portal |        | Webasto                                     | E-Meter IV                 | Navitas                              |                                      | USA                                    |                                          |                                  |                  | N             | <b>∠</b> 0   |
| Reporting Management<br>Dealer Portal |        | Webasto<br>Webasto                          | E-Meter IV<br>E-Meter IV   | Navitas<br>OLD SIMs                  |                                      | USA                                    |                                          |                                  |                  | N             | <u>∠0</u>    |

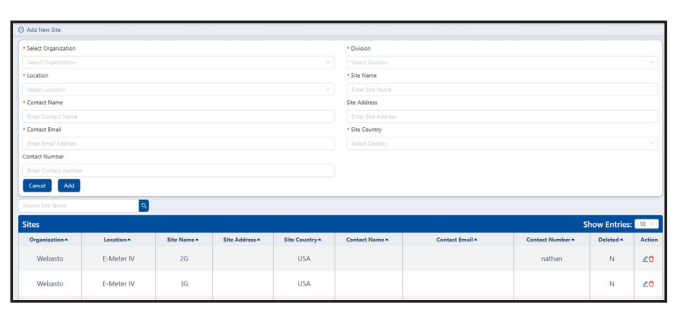

Add a New Site

| Description         Description         Description         Constraint of the second second                                                    | Show Entries<br>Deleted + |                  |                   |                             |           |                   |                |   |                   |
|----------------------------------------------------------------------------------------------------|---------------------------|------------------|-------------------|-----------------------------|-----------|-------------------|----------------|---|-------------------|
| State         State         Model (s) to information         X           Compositional         State         Home         X           State         Home         Home         K           State         State         Home         K           State         State         Home         K           State         State         Home         K           State         State         Home         K           More         Immer (nithman)         Immer (nithman)         K           More Home         Immer (nithman)         K         K           More Home         Immer (nithman)         K         K                                                                                                    | Show Entries<br>Deleted + |                  |                   |                             |           |                   |                |   |                   |
| Compositional Compositional C  | Deleted *                 |                  |                   | ×                           | formation |                   | Sites          |   |                   |
| Andro Sandard Markov & Salava V Salava V Salav                                                                                                    |                           | Contact Number A | Contact Email +   |                             |           | Location +        | Organization + |   |                   |
| Nakatara baan baan baan baan baan baan baan b                                                                                                    |                           | rathan           |                   |                             |           | E-Meter N         | Webasto        |   | ocation Dashboard |
| Million         Elsen in the United States         Address         Address         Addr                                                                                                    |                           |                  |                   |                             |           | E-Marter IV       | Webano         |   | te Dashboard      |
| Res Varagement New In Population + Stat Contry + Contact Name regulation for the Contact Name regulation for the Contact Name  |                           | rather           |                   |                             |           | E-Master IV       |                |   |                   |
| perition Status Videor V DSA V Enter Contract Name                                                                                                    | N                         | model            |                   | Contact Name                |           | In Progress Units | Websito        |   |                   |
| The second second                                                                                                    | ~                         |                  |                   | Enter Contact Name          |           | E Adams IV        | Websets        |   | peration Status   |
| thrail Address     Contact Number                                                                                                    |                           |                  |                   | Contact Number              |           |                   |                |   |                   |
| terres and terres terres terre | ~                         |                  | location@gnas.com | nathan                      |           | Cereck            | WEDEPD         | 1 |                   |
| cation Management 3 Website IV Organization Division                                                                                                    | N                         |                  |                   | Division                    |           | E-Meter N         | Webento        | > | cation Management |
| Webare V Vebare V Association Proceeding V                                                                                                    | N                         |                  |                   | Associations (Indineering V |           | E-Meter IV        | Webasto        | > |                   |
| Weake E-Merer // Location                                                                                                    | N                         |                  |                   |                             |           | E-Meter N         | Webasto        |   |                   |
| vision Managament P Webweb Eddew IV Eddew IV V                                                                                                    | N                         |                  |                   |                             |           | E-Meter IV        | Webasto        | > | vision Management |
| ar Management >                                                                                                    |                           |                  |                   |                             |           |                   |                | > |                   |
|                                                                                                    |                           |                  |                   | Cancel Update               |           |                   |                |   |                   |

Update a Site

#### **Users Box**

Select this to display a list of all users in the PosiLink network.

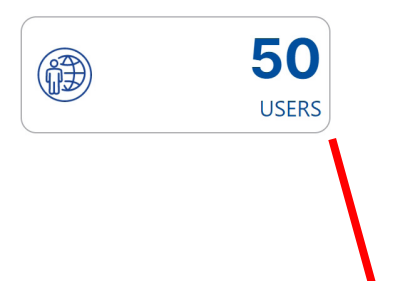

Sort the information by selecting the up or down arrows above each column.Select the garbage icon to inactivate a user.

| Add New Users   |                          |          |      |                              |               |              |               |             |                |              |
|-----------------|--------------------------|----------|------|------------------------------|---------------|--------------|---------------|-------------|----------------|--------------|
| Search by email | ✓ Search by email        |          |      | Q                            |               |              |               |             |                |              |
| Users           |                          |          |      |                              |               |              |               |             | Show E         | ntries: 10 🗸 |
| Organization    | Division                 | Location | Site | Email Address 🔺              | First Name 🔺  | Last Name 🔺  | Role 🔺        | Mobile No 🔺 | Telephone No 🔺 | Action       |
| Webasto         | ALL                      | ALL      | ALL  | adrian.perales@webasto.com   | Adrian        | Perales      | DEALER_ADMIN  |             |                | Û            |
| Webasto         | ALL                      | ALL      | ALL  | Manuel.Miranda@webasto.com   | BMID          | Production   | DEALER_ADMIN  |             |                | Ū            |
| Webasto         | ALL                      | ALL      | ALL  | Ben.Astvazaturov@webasto.com | Ben           | Astvazaturov | DEALER_ADMIN  |             |                | Û            |
| Webasto         | ALL                      | ALL      | ALL  | Brian.Izumida@webasto.com    | Brian         | Izumida      | DEALER_ADMIN  |             |                | Û            |
| Webasto         | ALL                      | ALL      | ALL  | Chris.Nsavu-Nzau@webasto.com | Chris         | Nsavu-Nzau   | DEALER_ADMIN  |             |                | Û            |
| Webasto         | ALL                      | ALL      | ALL  | Christopher.Wall@webasto.com | Christopher   | Wall         | DEALER_ADMIN  |             |                | Û            |
| Webasto         | ALL                      | ALL      | ALL  | dariantam51@gmail.com        | Company       | Admin        | COMPANY_ADMIN |             |                | Ū            |
| Webasto         | Applications Engineering | ALL      | ALL  | khan.greatlogics@gmail.com   | Company A     | Admin        | COMPANY_ADMIN |             |                | Û            |
| Webasto         | Applications Engineering | ALL      | ALL  | zsxkcpscxbgiunlvvh@cazlv.com | Company Admin | Test         | COMPANY_ADMIN |             |                | Ū            |
| Webasto         | ALL                      | ALL      | ALL  | Dan.Dresselhaus@webasto.com  | Dan           | Dresselhaus  | DEALER_ADMIN  |             |                | Û            |
|                 |                          |          |      |                              |               |              |               |             |                |              |
|                 |                          |          |      | < 1                          | 2 3 4 5       | >            |               |             |                |              |
|                 |                          |          |      |                              | 2 3 4 3       | ·            |               |             |                |              |

| Add New Users    |                           |          |      |                            |       |               |             |              |             |                |                 |  |  |  |
|------------------|---------------------------|----------|------|----------------------------|-------|---------------|-------------|--------------|-------------|----------------|-----------------|--|--|--|
| Select User Type |                           |          |      |                            |       | * Select Role |             |              |             |                |                 |  |  |  |
| O Dealer         | Company 🔿 Location 🔿 Site |          |      |                            |       | Select Role   |             |              |             |                |                 |  |  |  |
| Organization     |                           |          |      |                            |       | • Email       |             |              |             |                |                 |  |  |  |
| Select Organiza  |                           |          |      |                            |       |               |             |              |             |                |                 |  |  |  |
| * First Name     |                           |          |      |                            |       | Last Name     |             |              |             |                |                 |  |  |  |
| Enter First Nam  | ie.                       |          |      |                            |       | Enter Last N  | lame        |              |             |                |                 |  |  |  |
| Mobile No        |                           |          |      |                            |       | Telephone No  | ·           |              |             |                |                 |  |  |  |
| Enter Mobile N   |                           |          |      |                            |       |               | e No        |              |             |                |                 |  |  |  |
| Photo URL        |                           |          |      |                            |       |               |             |              |             |                |                 |  |  |  |
| Enter Photo UF   |                           |          |      |                            |       |               |             |              |             |                |                 |  |  |  |
| Cancel           | Add                       |          |      |                            |       |               |             |              |             |                |                 |  |  |  |
| Search by email  | ♥ Search by email         |          |      | ٩                          |       |               |             |              |             |                |                 |  |  |  |
| Users            |                           |          |      |                            |       |               |             |              |             | Sho            | ow Entries: 🚺 🖂 |  |  |  |
| Organization     | Division                  | Location | Site | Email Address 🔺            | First | Name          | Last Name 🔺 | Role 🔺       | Mobile No 🔺 | Telephone No 🔺 | Action          |  |  |  |
| Webasto          | ALL                       | ALL      | ALL  | adrian.perales@webasto.com | A     | drian         | Perales     | DEALER_ADMIN |             |                | ٠               |  |  |  |
| Webasto          | ALL                       | ALL      | ALL  | Manuel.Miranda@webasto.com | В     | MID           | Production  | DEALER_ADMIN |             |                | ٠               |  |  |  |

#### Add a New User

## **Devices Box**

Select this to display a list of all devices in the PosiLink network.

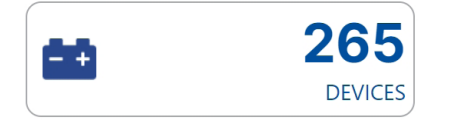

The Devices box simply reveals how many devices are connected to the system. To see detailed information for the devices, select the **Battery Management** tab on the left side of the page.

When the Battery Management page opens, you can sort the data according to 23 different columns – see the next page for more information.

|                                                                                                    | Thursday, March 21<br>Desler: Web • Company: All • Location: All • Site: All • |                                                                                                    | Q, 🖻 Helio, ron nordyte 😗                                                                                                    |
|----------------------------------------------------------------------------------------------------|--------------------------------------------------------------------------------|----------------------------------------------------------------------------------------------------|----------------------------------------------------------------------------------------------------|
| Dashboard ><br>Battery Management<br>Operation Status<br>Alerts >                                                   | A SEVERE FAULTS OVERI                                                          | 0<br>DUE TASKS UPCOMING TASKS                                                                              | Coming Soon                                                                                                    |
| Location Management  Organization Management Division Kanagement User Management Reporting Management Dealer Portal | DEALER SUMMARY                                                                 | OPERATIONS STATUS DATE RANGE 18-Mar-2024 - 25-Mar- 2024 O HOH TEMP EATTERES O HOMER OF DAYS WITH LOW WATER | COMPANY ALERTS  APPLICATIONS EN  P Locations  D Locations  O Locations  O Locati |

| PosiCharge                              | N. | Thursday, March 2 | :1           |                             |                   |                 |                             |            |        |                |                |               |                        | Q 🛱 Hello,             | ron nordyke   |
|-----------------------------------------|----|-------------------|--------------|-----------------------------|-------------------|-----------------|-----------------------------|------------|--------|----------------|----------------|---------------|------------------------|------------------------|---------------|
| ∠MPU?                                   | E  | Dealer: Web. 👻    | Company: All | ▼ Location: All ▼ Site: All | Battery ID: All   | Vehicle ID: All | • Ø <b>G</b>                |            |        |                |                |               |                        |                        |               |
| Dashboard                               | >  | Battery ID        | ▼ Sear       | ch Battery ID Find          |                   |                 |                             |            |        |                |                |               |                        | C                      | olumn Selecte |
| Battery Management                      |    | BMID Invent       | ory          |                             |                   |                 |                             |            |        |                |                |               |                        | Show Entri             | ies: 10 🗸     |
| Operation Status                        |    | Vehicle ID 🔺      | Battery ID 🔺 | Battery Rx Serial Number 🔺  | Device Timezone A | Organization    | Division -                  | Location   | Site 🔺 | Protocol Ver - | Boot Ker Ver 🔺 | App Version A | Manufacture<br>Date    | In Service Date 🔺      | Telephone     |
| Alerts                                  | >  | WEM50031          | WEM50031     | 89014103272192710412        | GMT-5             | Webasto         | ALL                         | ALL        | 2G     | 00.00.00.00    | 145.105.150.18 | 00.00.145.92  |                        | 06/30/2023<br>12:00 AM | 12341         |
| Organization Management                 | \$ | WEM50028          | WEM50028     | 89014103272192649982        | GMT-5             | Webasto         | Applications<br>Engineering | CDMA       | ALL    | 00.00.00.00    | 145.105.150.18 | 00.00.145.92  |                        | 09/19/2022<br>12:00 AM | 12345         |
| Division Management                     | >  | WEM50008          | WEM50008     | 89014104271546076784        | GMT-5             | Webasto         | Applications<br>Engineering | E-Meter IV | CDMA   | 00.00.00.00    | 145.105.150.18 | 00.00.145.78  |                        | 12/18/2019<br>12:00 AM | 65985         |
| User Management<br>Reporting Management | >  | TEST1234          | TEST1234     | 89014103272192712350        | GMT-8             | Webasto         | ALL                         | ALL        | ALL    | 00.00.00.00    | 145.105.150.18 | 00.00.09.83   | 03/28/2023<br>12:00 AM | 03/28/2023<br>12:00 AM | 180529        |
| Dealer Portal                           |    | 1769L4G1          | 1769L4G1     | 89014103271710707595        | GMT-8             | Webasto         | Engineering<br>Test         | ALL        | ALL    | 00.00.00.01    | 00.00.33.151   | 00.00.00.00   | 07/13/2022<br>12:00 AM | 07/13/2022<br>12:00 AM | 154467        |
|                                         |    | UNASSNED          | UNASSNED     | 89014103271710707579        | GMT-8             | Webasto         | ALL                         | ALL        | ALL    | 00.00.00.00    | 145.105.150.18 | 00.00.09.83   | 07/13/2022<br>12:00 AM | 07/13/2022<br>12:00 AM |               |
|                                         |    | EM500146          | EM500146     | 89014103272192713069        | GMT-8             | Webasto         | EM5                         | ALL        | ALL    | 00.00.00.00    | 145.105.150.18 | 00.00.145.92  |                        | 09/17/2022<br>12:00 AM | 62637         |
|                                         |    | 00000P47          | 000A5544     | 89014104272359929143        | GMT-8             | Webasto         | Fresh<br>Logistics IL.      | ALL        | ALL    | 00.00.00.00    | 145.105.150.18 | 00.00.09.83   |                        | 06/15/2022<br>12:00 AM | 62637         |
|                                         |    |                   |              |                             |                   |                 |                             |            |        |                |                |               |                        | 09/17/2022             |               |

## **Battery Management**

| Vehicle ID               | Site              | Enabled Y/N         |
|--------------------------|-------------------|---------------------|
| Battery ID               | Protocol Version  | Enabled Date        |
| Battery Rx Serial Number | Boot Ker Version  | E-Meter Identifier  |
| Battery Rx SIM #         | App Version       | E-Meter Session ID  |
| Device Time Zone         | Manufacturer Date | Contract Start Date |
| Organization             | In-Service Date   | Contract End Date   |
| Division                 | Telephone Number  | Date Updated        |
| Location                 | Last Contact Date |                     |

Select this from the left-side to display the following items:

Any of these columns of information can be sorted alphabetically from A to Z or from the lowest to the highest number.

| PosiCharge              | Thursday, March 2 | :1           |                             |                     |                 |                             |                   |        |              |                |               |                        | Q 🛱 Hello,             | ron nordyke 🛛  |
|-------------------------|-------------------|--------------|-----------------------------|---------------------|-----------------|-----------------------------|-------------------|--------|--------------|----------------|---------------|------------------------|------------------------|----------------|
| -MPURE                  | Dealer: Web 🔻 (   | Company: All | ▼ Location: All ▼ Site: All | ▼ Battery ID: All ▼ | Vehicle ID: All | • Ø <b>G</b>                |                   |        |              |                |               |                        |                        | 4              |
| Dashboard >             | Battery ID        | ▼ Sear       | ch Battery ID Find          |                     |                 |                             |                   |        |              |                |               |                        | c                      | olumn Selector |
| Battery Management      | BMID Invent       | ory          |                             |                     |                 |                             |                   |        |              |                |               |                        | Show Entri             | ies: 10 🗸      |
| Operation Status        | Vehicle ID 🔺      | Battery ID 🔺 | Battery Rx Serial Number -  | Device Timezone 🔺   | Organization -  | Division 🔺                  | Location <b>A</b> | Site 🔺 | Protocol Ver | Boot Ker Ver 🔺 | App Version - | Manufacture<br>Date    | In Service Date 🔺      | Telephone N    |
| Alerts >                | WEM50031          | WEM50031     | 89014103272192710412        | GMT-5               | Webasto         | ALL                         | ALL               | 2G     | 00.00.00.00  | 145.105.150.18 | 00.00.145.92  |                        | 06/30/2023<br>12:00 AM | 12341          |
| Organization Management | WEM50028          | WEM50028     | 89014103272192649982        | GMT-5               | Webasto         | Applications<br>Engineering | CDMA              | ALL    | 00.00.00.00  | 145.105.150.18 | 00.00.145.92  |                        | 09/19/2022<br>12:00 AM | 123456         |
| Division Management     | WEM50008          | WEM50008     | 89014104271546076784        | GMT-5               | Webasto         | Applications<br>Engineering | E-Meter IV        | CDMA   | 00.00.00.00  | 145.105.150.18 | 00.00.145.78  |                        | 12/18/2019<br>12:00 AM | 659858         |
| User Management         | TEST1234          | TEST1234     | 89014103272192712350        | GMT-8               | Webasto         | ALL                         | ALL               | ALL    | 00.00.00.00  | 145.105.150.18 | 00.00.09.83   | 03/28/2023<br>12:00 AM | 03/28/2023<br>12:00 AM | 1805290        |
| Dealer Portal           | 1769L4G1          | 1769L4G1     | 89014103271710707595        | GMT-8               | Webasto         | Engineering<br>Test         | ALL               | ALL    | 00.00.00.01  | 00.00.33.151   | 00.00.00.00   | 07/13/2022<br>12:00 AM | 07/13/2022<br>12:00 AM | 1544679        |
|                         | UNASSNED          | UNASSNED     | 89014103271710707579        | GMT-8               | Webasto         | ALL                         | ALL               | ALL    | 00.00.00.00  | 145.105.150.18 | 00.00.09.83   | 07/13/2022<br>12:00 AM | 07/13/2022<br>12:00 AM |                |
|                         | EM500146          | EM500146     | 89014103272192713069        | GMT-8               | Webasto         | EM5                         | ALL               | ALL    | 00.00.00.00  | 145.105.150.18 | 00.00.145.92  |                        | 09/17/2022<br>12:00 AM | 626376         |
|                         | 00000P47          | 000A5544     | 89014104272359929143        | GMT-8               | Webasto         | Fresh<br>Logistics IL.      | ALL               | ALL    | 00.00.00.00  | 145.105.150.18 | 00.00.09.83   |                        | 06/15/2022<br>12:00 AM | 626376         |
|                         |                   |              |                             |                     |                 |                             |                   |        |              |                |               |                        | 09/17/2022             |                |
|                         |                   |              |                             |                     |                 | < 1 2                       | 3                 | 27 >   |              |                |               |                        |                        |                |

# **Column Selector**

Select this from the top-right corner of the page to display or hide columns by selecting or deselecting the check boxes.

| PosiCharge                                     | j.     | Thursday, March 2 | 1            |                            |                     |                 |                             |            |        |                |                |               |           | 🔍 🛱 Hello, ron nordyke 😌             |
|------------------------------------------------|--------|-------------------|--------------|----------------------------|---------------------|-----------------|-----------------------------|------------|--------|----------------|----------------|---------------|-----------|--------------------------------------|
| ∠MPU?E                                         |        | Dealer: Web 🔻     | Company: All | ✓ Location: All            | ▼ Battery ID: All ▼ | Vehicle ID: All | • Ø O                       |            |        |                |                |               |           | Ŀ                                    |
| Dashboard                                      | >      | Battery ID        | ▼ Sean       | ch Battery ID Find         |                     |                 |                             |            |        |                |                |               |           | Column Selector                      |
| Battery Management                             |        | BMID Invent       | ory          |                            |                     |                 |                             |            |        |                |                |               |           | Show Entries: 10 🗸                   |
| Operation Status                               |        | Vehicle ID 🔺      | Battery ID 🔺 | Battery Rx Serial Number - | Device Timezone A   | Organization -  | Division -                  | Location   | Site 🔺 | Protocol Ver 🔺 | Boot Ker Ver 🔺 | App Version - | Manı<br>C | Column Selector                      |
| Alerts                                         | >      | WEM50031          | WEM50031     | 89014103272192710412       | GMT-5               | Webasto         | ALL                         | ALL        | 2G     | 00.00.00.00    | 145.105.150.18 | 00.00.145.92  |           | Clear All Select All                 |
| Location Management<br>Organization Management | >      | WEM50028          | WEM50028     | 89014103272192649982       | GMT-5               | Webasto         | Applications<br>Engineering | CDMA       | ALL    | 00.00.00.00    | 145.105.150.18 | 00.00.145.92  |           | Vehicle ID                           |
| Division Management                            | >      | WEM50008          | WEM50008     | 89014104271546076784       | GMT-5               | Webasto         | Applications<br>Engineering | E-Meter IV | CDMA   | 00.00.00.00    | 145.105.150.18 | 00.00.145.78  |           | Battery ID                           |
| User Management<br>Reporting Management        | ><br>> | TEST1234          | TEST1234     | 89014103272192712350       | GMT-8               | Webasto         | ALL                         | ALL        | ALL    | 00.00.00.00    | 145.105.150.18 | 00.00.09.83   | 03/<br>12 | Battery Rx Serial Number             |
| Dealer Portal                                  |        | 1769L4G1          | 1769L4G1     | 89014103271710707595       | GMT-8               | Webasto         | Engineering<br>Test         | ALL        | ALL    | 00.00.00.01    | 00.00.33.151   | 00.00.00.00   | 07/<br>12 | Battery RX SIM #     Device Timezone |
|                                                |        | UNASSNED          | UNASSNED     | 89014103271710707579       | GMT-8               | Webasto         | ALL                         | ALL        | ALL    | 00.00.00.00    | 145.105.150.18 | 00.00.09.83   | 07/<br>12 | Organization                         |
|                                                |        | EM500146          | EM500146     | 89014103272192713069       | GMT-8               | Webasto         | EM5                         | ALL        | ALL    | 00.00.00.00    | 145.105.150.18 | 00.00.145.92  |           | Division                             |
|                                                |        | 00000P47          | 000A5544     | 89014104272359929143       | GMT-8               | Webasto         | Fresh<br>Logistics IL.      | ALL        | ALL    | 00.00.00.00    | 145.105.150.18 | 00.00.09.83   |           | ✓ Location                           |
|                                                |        |                   |              |                            |                     |                 |                             |            |        |                |                |               |           | Site                                 |
|                                                |        |                   |              |                            |                     |                 | < 1 2                       | 3          | 27 >   |                |                |               |           | Cancel Apply Changes                 |

# **Operation Status**

Select this from the left-side to display the operation status report.

This includes the option to sort the data by high temperature report, amp-hours charged, EQ overdue dates and times, and lower water status.

| PosiCharge                          | Ň, | Thursday, March 21         |                             |                             |                                       |                            | 🔍 🛱 Hello, ron nordyke \varTheta |
|-------------------------------------|----|----------------------------|-----------------------------|-----------------------------|---------------------------------------|----------------------------|----------------------------------|
| ∠MPU₹                               | E  | Dealer: Web Company: All - | Location: All 👻 Site: All 🔹 | · Ø <b>G</b>                |                                       |                            | ی 🕒                              |
| Dashboard                           | >  | Operations Summary         |                             |                             | Week S                                | tart/End: Monday to Sunday |                                  |
| Battery Management Operation Status |    | 0<br>Hort Text             | 2627<br>Atra Charged        | <b>EQ 265</b><br>to overous | 0<br>Mitth OF Daris With<br>LOW INVER | Week: 3/18/2024 × 🗂        |                                  |
| Alerts                              | >  |                            |                             | Operation Status            | Report                                |                            | Show Entries: 10 🗸               |
| Location Management                 | >  | Selected Week (            | 18-Mar-2024 to 25-          | Mar-2024)                   |                                       |                            |                                  |
| Organization Management             | >  | Battery ID 🔺               | Vehicle ID 🔺                | Max Temp Exceeded           | Max Temp 🔺                            | Max Temperature Limit 🔺    | Days High Temp                   |
| Division Management                 | >  |                            |                             | •                           | 32                                    | 32                         | 0                                |
| User Management                     | >  |                            |                             | •                           | 32                                    | 32                         | 0                                |
| Reporting Management                | ,  |                            |                             | •                           | 32                                    | 32                         | 0                                |
| Deather Deated                      |    |                            |                             | •                           | 32                                    | 32                         | 0                                |
| Dealer Porcar                       |    |                            |                             | •                           | 32                                    | 32                         | 0                                |
|                                     |    |                            |                             | •                           | 32                                    | 32                         | 0                                |
|                                     |    |                            |                             | •                           | 32                                    | 32                         | 0                                |
|                                     |    | 00000001                   | 00000001                    | •                           | 32                                    | 140                        | 0                                |
|                                     |    | 00000002                   | 00000002                    | •                           | 32                                    | 140                        | 0                                |
|                                     |    | D0000000                   | 00000000                    | •                           | 32                                    | 149                        | 0                                |

You can also select the number of entries to be displayed.

| PosiCharge              | Thursday, March 21         |                             |                   |                              |                           | Q 🗎 Hello, ron n | ordyke \varTheta |
|-------------------------|----------------------------|-----------------------------|-------------------|------------------------------|---------------------------|------------------|------------------|
| ∠MPU?E                  | Dealer: Web Company: All - | Location: All - Site: All - | · Ø <b>©</b>      |                              |                           |                  | 90               |
| Dashboard >             | Operations Summary         |                             |                   | Week St                      | art/End: Monday to Sunday |                  |                  |
| Battery Management      |                            | 2627                        | 265               | 0                            |                           |                  |                  |
| Operation Status        | нан тамя                   | Atra Charged                |                   | MISSE OF SAVE WITH UDW WATER | Week: 3/18/2024 X         |                  |                  |
| Alerts >                |                            |                             | Operation Status  | Report                       |                           | Show Entries:    | 10 🗸             |
| Location Management     | Selected Week (1           | 8-Mar-2024 to 25-           | Mar-2024)         |                              |                           |                  | 10               |
| Organization Management | Battery ID A               | Vehicle ID 🔺                | Max Temp Exceeded | Max Temp 📥                   | Max Temperature Limit 🔺   | Days High Temp   | 30               |
| Division Management     |                            |                             | •                 | 32                           | 32                        | 0                | 40               |
| User Management         |                            |                             | •                 | 32                           | 32                        | 0                | 50               |
| Reporting Management    |                            |                             | •                 | 32                           | 32                        | 0                |                  |
| Dealer Portal           |                            |                             | ٠                 | 32                           | 32                        | 0                |                  |
| Cealer Portai           |                            |                             | •                 | 32                           | 32                        | 0                |                  |
|                         |                            |                             | •                 | 32                           | 32                        | 0                |                  |
|                         |                            |                             | •                 | 32                           | 32                        | 0                |                  |
|                         | 00000001                   | 00000001                    | •                 | 32                           | 140                       | 0                |                  |
|                         | 00000002                   | 00000002                    | •                 | 32                           | 140                       | 0                |                  |
|                         | 0000000Q                   | 00000000                    | •                 | 32                           | 149                       | 0                |                  |

And you can choose which day of the week you want to show as the start of the display.

| PosiCharge              | Ň  | Thursday, March 21       |                             |                   |            |                                 | Q 🛱 Hello, ran nordyke 🛛 |
|-------------------------|----|--------------------------|-----------------------------|-------------------|------------|---------------------------------|--------------------------|
| ∠MPU                    | 9E | Dealer: Web Company: All | Location: All - Site: All - | · Ø 🕒             |            |                                 | ۵ 🕒                      |
| Dashboard               | >  | Operations Summary       |                             |                   | Week St    | ert/Endi Sunday to Saturday 🗸 🗸 |                          |
| Battery Management      |    |                          | 2622                        | A 265             | 0          | Sunday to Saturday              |                          |
| Operation Status        |    | нонтой                   | E021<br>Tat Ans Charged     |                   | Date Of    | Week: Monday to Sunday          |                          |
| Alerts                  |    |                          |                             |                   |            | Wednesday to Tuesday            |                          |
|                         |    |                          |                             | Operation Statu:  | : Report   | Thursday to Wednesday           | Show Entries: 10 💟       |
| Location Management     | `  | Selected Week            | (17-Mar-2024 to 24-         | Mar-2024)         |            | Friday to Thursday              |                          |
| Organization Management | >  | Battery ID 🔺             | Vehicle ID 🔺                | Max Temp Exceeded | Max Temp 🔺 | Max Temperature Limit 🔺         | Days High Temp           |
| Division Management     | >  |                          |                             | •                 | 32         | 32                              | 0                        |
| User Management         | >  |                          |                             | •                 | 32         | 32                              | 0                        |
| Baporting Management    | ,  |                          |                             | •                 | 32         | 32                              | 0                        |
| Real Provide            |    |                          |                             | •                 | 32         | 32                              | 0                        |
| Dealer Portal           |    |                          |                             | •                 | 32         | 32                              | 0                        |
|                         |    |                          |                             | •                 | 32         | 32                              | 0                        |
|                         |    |                          |                             | •                 | 32         | 32                              | 0                        |
|                         |    | 00000001                 | 00000001                    | •                 | 32         | 140                             | 0                        |
|                         |    | 00000002                 | 0000002                     | •                 | 32         | 140                             | 0                        |
|                         |    | 0000000Q                 | 00000000                    | •                 | 32         | 149                             | 0                        |

## Alerts – Weekly Issues

Select this from the left-side menu displays any Weekly Issues that might be of concern.

You can select the date range – or set a custom date range – from the top-right corner of the page.

| PosiCharge              | Thursday, March 21                                             | Q 🗎 Hello, ran nordyke 9 |
|-------------------------|----------------------------------------------------------------|--------------------------|
| ∠MPU?E                  | Dealer: Web., V Company: All V Location: All V Site: All V 🎯 🚱 | ٩                        |
| Dashboard >             |                                                                | Last 7 Days              |
| Battery Management      | Issues Report                                                  |                          |
| Operation Status        | Last 7 Days (15-Mar-2024 to 21-Mar-2024)                       |                          |
| Alerts 🗸                | Ahs Charged                                                    | 374986                   |
| Weekly Issues           | Ahs Disharged                                                  | 377688                   |
| Location Management     | Lowest Battery SOC                                             | 26                       |
| Organization Management | Highest Battery SOC                                            | 100                      |
| Division Management     | Last EQ Completed                                              | 03/11/2024 12:40 PM      |
| User Management         | Lowest Battery Temperature                                     | 78.8                     |
| Reporting Management    | Highest Battery Temperature                                    | (n/a)                    |
| Dealer Portal           |                                                                |                          |
|                         |                                                                |                          |
|                         |                                                                |                          |

# **Location Management**

## **Locations List**

Select this to display the list companies and their addresses where they have active BMIDs on the PosiLink network.

- Select Add New Location on the top-left side of the page to add a new location.
- Select the pencil icon to update a location.
- Select the garbage bin icon to inactivate a location.
- Select the up or down arrows at the top of any given to sort the list alphabetically.

| PosiCharge              |   | Thursday, March 21   |                          |                   |                    |                |                             | C                | 👌 🛱 Hello, ro | n nordyke \\ |
|-------------------------|---|----------------------|--------------------------|-------------------|--------------------|----------------|-----------------------------|------------------|---------------|--------------|
| ∠MPU2                   |   | Dealer: Web Comp     | any: All 👻 Location: All | 🕶 Site: All 👻 🧭 🕒 |                    |                |                             |                  |               |              |
| Dashboard               | > | Add New Location     |                          |                   |                    |                |                             |                  |               |              |
| Battery Management      |   | Search Location Name | ٩                        |                   |                    |                |                             |                  |               |              |
|                         |   | Locations            |                          |                   |                    |                |                             | 5                | Show Entries  | : 10 🗸       |
| Operation Status        |   | Organization 🔺       | Location Name 🔺          | Location Address  | Location Country 🔺 | Contact Name 🔺 | Contact Email 🔺             | Contact Number 🔺 | Deleted 🔺     | Action       |
| Alerts                  | > | Webasto              | 123testuu                | gachibowli        | India              | geeth          | m.geethapriyaa123@gmail.com | 123 356 8665     | Y             | <b>∠0</b>    |
| Location Management     | * | Webasto              | BMID 9.19                | hyderabad         | USA                |                |                             | test             | Y             | <b>∠0</b>    |
| Sites List              |   | Webasto              | BMID L4G1 Test           | Test              | USA                | Rupesh         | Khanbandagi1@gmail.com      |                  | N             | <b>∠</b> ⊡   |
| Organization Management | > | Webasto              | CANTEST                  |                   | USA                | ashok          |                             | 123456789        | N             | 20           |
| Division Management     | > | Webasto              | CDMA                     |                   | USA                |                |                             |                  | N             | <u>20</u>    |
| User Management         | > | Webasto              | CDMAA                    |                   | USA                | Location       | location.1@gmail.com        |                  | N             | <b>∠</b> 0   |
| Dealer Portal           |   | Webasto              | CDMAAd                   |                   | USA                | test2          | test@gmail.com              |                  | N             | <b>∠0</b>    |
|                         |   | Webasto              | Cell Box                 |                   | USA                |                |                             | nathan           | N             | <u>20</u>    |
|                         |   | Webasto              | Changi                   |                   | USA                |                |                             |                  | N             | <u>⊿0</u>    |
|                         |   | Webasto              | Changi RMAS (2)          | hyderbad          | USA                |                |                             |                  | Y             | <b>∠</b> 0   |
|                         |   |                      |                          |                   | <                  | 1 2 3 >        |                             |                  |               |              |

## Sites

Select this to display a list of specific sites where BMIDs are connected to the PosiLink network.

- Select Add New Site on the top-left side of the page to add a new site.
- Select the pencil icon to update a site.
- Select the garbage bin icon to inactivate a site.
- Select the up or down arrows at the top of any given column to sort the list alphabetically.

| PosiCharge                   | Thursday, March 21   |                          |                   |                    |              |                             | С                | Hello, ro    | n nordyke 😣 |
|------------------------------|----------------------|--------------------------|-------------------|--------------------|--------------|-----------------------------|------------------|--------------|-------------|
| ∠MPURE                       | Dealer: Web Comp     | any: All 👻 Location: All | 🕶 Site: All 👻 🧭 🕒 |                    |              |                             |                  |              |             |
| Dashboard >                  | Add New Location     |                          |                   |                    |              |                             |                  |              |             |
| Rattery Management           | Search Location Name | ٩                        |                   |                    |              |                             |                  |              |             |
|                              | Locations            |                          |                   |                    |              |                             | 2                | Show Entries | : 10 🗸      |
| Operation Status             | Organization 🔺       | Location Name 🔺          | Location Address  | Location Country 🔺 | Contact Name | Contact Email 🔺             | Contact Number A | Deleted 🔺    | Action      |
| Alerts >                     | Webasto              | 123testuu                | gachibowli        | India              | geeth        | m.geethapriyaa123@gmail.com | 123 356 8665     | Y            | <u>20</u>   |
| Location Management 🛛 👻      | Webasto              | BMID 9.19                | hyderabad         | USA                |              |                             | test             | Y            | <u>20</u>   |
| Locations List<br>Sites List | Webasto              | BMID L4G1 Test           | Test              | USA                | Rupesh       | Khanbandagi1@gmail.com      |                  | N            | 2₿          |
| Organization Management      | Webasto              | CANTEST                  |                   | USA                | ashok        |                             | 123456789        | N            | <u>20</u>   |
| Division Management          | Webasto              | CDMA                     |                   | USA                |              |                             |                  | N            | <u>20</u>   |
| User Management              | Webasto              | CDMAA                    |                   | USA                | Location     | location.1@gmail.com        |                  | N            | 2₿          |
| Reporting Management         | Webasto              | CDMAAd                   |                   | USA                | test2        | test@gmail.com              |                  | N            | 20          |
|                              | Webasto              | Cell Box                 |                   | USA                |              |                             | nathan           | N            | <b>20</b>   |
|                              | Webasto              | Changi                   |                   | USA                |              |                             |                  | N            | <b>∠0</b>   |
|                              | Webasto              | Changi RMAS (2)          | hyderbad          | USA                |              |                             |                  | Y            | 20          |
|                              |                      | 1                        | 1                 | <                  | 1 2 3 >      | I                           | 1                | 1            | 1           |

# **Organization Management – Organization List**

Select this to display a list of all organizations in the PosiLink Network.

- Sort the information by selecting the up or down arrows above each column.
- Select Add New Organization on the top-left side of the page to add a new organization.
- Select the pencil icon to update an organization.
- Select he garbage bin icon to inactivate an organization.
- Select the return key arrow to map an organization.

| PosiCharge              |        | Thursday, March 21         |                |                                                       |         |                  |                               |                    | Q 🛱 🕴            | iello, ron nordyke 🛛 |
|-------------------------|--------|----------------------------|----------------|-------------------------------------------------------|---------|------------------|-------------------------------|--------------------|------------------|----------------------|
| ∠MPU2I                  | Ē      | Dealer: Web 🔻 🧭 🕝          |                |                                                       |         |                  |                               |                    |                  |                      |
| Dashboard               | >      | Add New Organization       |                |                                                       |         |                  |                               |                    |                  |                      |
| Rattery Management      |        | Search Organization Name   |                | ٩                                                     |         |                  |                               |                    |                  |                      |
| battery management      |        | Organizations              |                |                                                       |         |                  |                               |                    | Show E           | ntries: 10 🗸         |
| Operation Status        |        | Organization Name -        | Dealer<br>Name | Organization Address A                                | Country | Contact Name A   | Email Address 🔺               | Telephone No A     | Account locked A | Action               |
| Alerts                  | ><br>> | AMPRO BATTERY              | Webasto        | 317 Habersham Rd Ste #105, High Point, NC 27260       | USA     | Chris Smith      | Chris.Smith@amprobattery.com  | (757) 816-9717     | N                | ∠ 🏾                  |
| Organization Management | *      | ARNION SL                  | Webasto        | C/Arquitectura 15 Dpdo.                               | Spain   | Roberto Peris    | roberto.peris@arnion.es       | +34 696 648<br>331 | N                | ∠ 0                  |
| Organizations List      |        | Allen Energy               | Webasto        | 8815 Conroy-Windermere Road #223, Orlando, FL<br>3283 | USA     | Tammy<br>Umstead | tammyumstead@allenenergy.com  | 407-240-0909       | N                | ∠ 0                  |
| Division Management     | >      | Alpine - Demo              | Webasto        | Michigan                                              | USA     | Sean Davis       | sdavis@alpinepowersystems.com | 313.269.0372       | N                | ∠ 0                  |
| Reporting Management    | >      | Alpine Old Assets          | Webasto        |                                                       | USA     | Alpine           |                               |                    | N                | 2 🖬                  |
| Dealer Portal           |        | Alpine Power Systems       | Webasto        | Redford, MI                                           | USA     | Marty Asuan      | masuan@alpinepowersystems.com | 313.450.8206       | N                | _ ◘                  |
|                         |        | Averest                    | Webasto        |                                                       | USA     | Gabe Sampson     | gsampson@averest.biz          |                    | N                | 20                   |
|                         |        | BBI                        | Webasto        | USA                                                   | USA     | Chris Smith      | chris@batterybuilders.com     |                    | N                | _ ◘                  |
|                         |        | BMID Modem Test            | Webasto        | Monrovia                                              | USA     | Dan Dresselhaus  | dresselhaus@avinc.com         | 909-224-9320       | N                | 20                   |
|                         |        | Beauflor - No Data<br>Plan | Webasto        |                                                       | USA     | Kevin Lunsford   | kevin.lunsford@webasto.com    |                    | N                | ∠ 🗅                  |

# **Division Management – Division List**

Select this to display a list of all divisions in the PosiLink Network.

- Sort the information by selecting the up or down arrows above each column.
- Select Add New Division on the top-left side of the page to add a new division.
- Select the pencil icon to update an division.
- Select he garbage bin icon to deactivate an division.

| PosiCharge              | Í.     | Thursday, March 21   |                          |           |         | Q É      | Hello, ron nordyke 🛛 |  |  |  |  |  |  |
|-------------------------|--------|----------------------|--------------------------|-----------|---------|----------|----------------------|--|--|--|--|--|--|
| ∠MPU2E                  |        | Dealer: Web 🔻 🧭 🕝    |                          |           |         |          |                      |  |  |  |  |  |  |
| Dashboard               | >      | Add New Division     |                          |           |         |          |                      |  |  |  |  |  |  |
| Rattery Management      |        | Search Division Name | earch Division Name Q    |           |         |          |                      |  |  |  |  |  |  |
| battery monogement      |        | Divisions            | Divisions Show Entries:  |           |         |          |                      |  |  |  |  |  |  |
| Operation Status        |        | Organization A       | Division Name 🔺          | Address 🔺 | Country | Status 🔺 | Action               |  |  |  |  |  |  |
| Alerts                  | >      | Webasto              | Applications Engineering | sa        | USA     | Active   | <u>20</u>            |  |  |  |  |  |  |
| Location Management     | >      | Webasto              | Engineering Test         |           | USA     | Active   | 20                   |  |  |  |  |  |  |
| Organization Management | ><br>~ | Webasto              | Forklifts                |           | USA     | Active   | 20                   |  |  |  |  |  |  |
| Division List           |        | Webasto              | Test Division            |           | USA     | Active   | 20                   |  |  |  |  |  |  |
| User Management         | >      | Webasto              | Test Division T          |           | USA     | Deactive | 20                   |  |  |  |  |  |  |
| Reporting Management    | >      | Webasto              | Test Division1           |           | USA     | Deactive | 20                   |  |  |  |  |  |  |
| Dealer Portal           |        | Webasto              | Unassigned               |           | USA     | Active   | 20                   |  |  |  |  |  |  |
|                         |        |                      |                          |           |         |          |                      |  |  |  |  |  |  |

## **User Management**

#### Account Management

Select this to display your Account Profile and Account Settings.

Under Account Profile, you can:

- Change the name on the account
- Change the primary email address
- Elect to receive a weekly operation status report via email
- Elect to receive a weekly operation status report via alternative email.

When you're finished updating the information on the page, select **Apply Changes**.

| PosiCharge              | V. | Thursday, March 21                        |                         |  |  | Q 💾 Hello, ron nord |
|-------------------------|----|-------------------------------------------|-------------------------|--|--|---------------------|
|                         | Ē  | User Account Management                   |                         |  |  |                     |
| Dashboard               | >  | ACCOUNT PROFILE ACCOUNT SETTINGS          |                         |  |  |                     |
| Battery Management      |    |                                           |                         |  |  |                     |
| Operation Status        |    | Organization                              | Webasto                 |  |  |                     |
| Alerts                  | >  | Division                                  | ALL                     |  |  |                     |
| Location Management     | >  | Location                                  | ALL                     |  |  |                     |
| Organization Management | >  |                                           |                         |  |  |                     |
| Division Management     | >  | Site                                      | ALL                     |  |  |                     |
| User Management         | ~  | User Name                                 | ron nordyke             |  |  |                     |
| Account Management      |    | Account Type                              | DEALER ADMIN            |  |  |                     |
| Users List              |    |                                           |                         |  |  |                     |
| Reporting Management    | >  | First Name                                | ron                     |  |  |                     |
| Dealer Portal           |    | Last Name                                 | nordyke                 |  |  |                     |
|                         |    |                                           |                         |  |  |                     |
|                         |    | Primary Email Address                     | ron.nordyke@webasto.com |  |  |                     |
|                         |    | Receive Weekly Operations Status Report 1 | o Primary Email         |  |  |                     |
|                         |    | Alternate Email Address                   | Enter Alternate Email   |  |  |                     |
|                         |    | Receive Weekly Operations Status Report 1 | o Alternate Email       |  |  |                     |
|                         |    | APPLY CHANGES                             |                         |  |  |                     |
|                         |    |                                           |                         |  |  |                     |

Under Account Settings, you can display your account profile and the account settings. Under this setting, you can:

- Enable automated email alerts
- Select battery fault alert categories
- Select battery fault alert types
- Enable charge fault alerts
- Add an email address where these alerts will be delivered

When you're finished making your selections, select Apply Changes.

| PosiCharge              | Thursday, March 21 Q 🗎 Hello, ron nordyte 9                                                                                                    |
|-------------------------|----------------------------------------------------------------------------------------------------|
| ∠MPU?E                  | User Account Management                                                                                                    |
| Dashboard >             | ACCOUNT PROFILE ACCOUNT SETTINGS                                                                                                    |
| Battery Management      | Enable Automated Email Alerts                                                                                                    |
| Operation Status        | Battery Fault Alert Categories                                                                                                    |
| Alerts >                | Basic SOS Alert-may not require customer service Battery Low Voltage Battery Low Voltage Battery Low Voltage                                                                                                    |
| Location Management     | Days Since Last Charge Exceeded EQ Minutes Exceed Weekly Limit                                                                                                    |
| Organization Management | Critical SOS Alerts-customer service recommended                                                                                                    |
| Division Management     | Battery High Voltage Battery Low SOC                                                                                                    |
| User Management 🗸 🗸     | batter Low Your                                                                                                    |
| Account Management      | Battery Fault Alert Types                                                                                                    |
| Users List              | control and right means     control of right means     control of right means     control of right means     control of right means     control of right means     control of right means     control of right means     control of right means                                                                                                    |
| Reporting Management    | Current boxedest Limit Current Sexion Failure Days Since Last Complete EQ Exceeded                                                                                                    |
| Dealer Portal           | EQ Current Out Of Limit Pack Imbalance Storeeded                                                                                                    |
|                         | Imperature service realized and the service realized and the servi |
|                         | Enable Charge Fault Enable Alerts                                                                                                    |
|                         | Email Address For Use commes to seperate email addresses. In Order to receive SMS you can type your 10 digits phone number @ your Mobile Provider SMS gateway domain i.e for T-Mobile number: 6261636465@tmomail.net.(You can find your mobile provider SMS gateway offine and/or in http://ex.wikipedia.org/wiki/3MS_gateway)                                                                                                    |
|                         | Email@Webasto.com                                                                                                    |
|                         | APPLY CHANKES                                                                                                    |

## **Users List**

Select this to display users who are registered in the PosiLink network.

- Select Add New Users at the top-left corner of the page to add a new user.
- Select the top-left drop-down to sort the information by first name, last name or by email.
- Type the email of the user you're searching for in the box to the right and select the magnifying glass icon.
- Select the up or down arrows at the top of any given to sort the list alphabetically.
- Select the garbage bin icon to inactivate a site.

| PosiCharge              | V.                                     | Thursday, March 21 |                                   |            |      |                                 |              |              |               |             | Q              | 러 Hello, ron nordyke 😣 |
|-------------------------|----------------------------------------|--------------------|-----------------------------------|------------|------|---------------------------------|--------------|--------------|---------------|-------------|----------------|------------------------|
|                         | E                                      | Dealer: Web Co     | mpany: All 🔻 Location: All 🔻 Site | e: All 🔻 🧭 | G    |                                 |              |              |               |             |                |                        |
| Dashboard               | >                                      | Add New Users      |                                   |            |      |                                 |              |              |               |             |                |                        |
|                         |                                        | Search by email    | ✓ Search by email                 |            | ۹    |                                 |              |              |               |             |                |                        |
| Battery Management      |                                        | Users              | Show Entries: 10                  |            |      |                                 |              |              |               |             |                |                        |
| Operation Status        |                                        | Organization       | Division                          | Location   | Site | Email Address                   | First Name 🔺 | Last Name 🔺  | Role 🔺        | Mobile No 🔺 | Telephone No 🔺 | Action                 |
| Alerts                  | >                                      | Webasto            | ALL                               | ALL        | ALL  | adrian.perales@webasto.com      | Adrian       | Perales      | DEALER_ADMIN  |             |                | 0                      |
| Location Management     | >                                      | Webasto            | ALL                               | ALL        | ALL  | Manuel.Miranda@webasto.com      | BMID         | Production   | DEALER_ADMIN  |             |                | o                      |
| Organization Management | `````````````````````````````````````` | Webasto            | ALL                               | ALL        | ALL  | Ben.Astvazaturov@webasto.com    | Ben          | Astvazaturov | DEALER_ADMIN  |             |                | 0                      |
| User Management         | ~                                      | Webasto            | ALL                               | ALL        | ALL  | blake.dickinson@raymondcorp.com | Blake        | Dickinson    | DEALER_ADMIN  |             |                | 0                      |
| Account Management      |                                        | Webasto            | ALL                               | ALL        | ALL  | Brian.lzumida@webasto.com       | Brian        | Izumida      | DEALER_ADMIN  |             |                | o                      |
| Users List              |                                        | Webasto            | ALL                               | ALL        | ALL  | Chris.Nsavu-Nzau@webasto.com    | Chris        | Nsavu-Nzau   | DEALER_ADMIN  |             |                | 0                      |
| Reporting Management    | í                                      | Webasto            | ALL                               | ALL        | ALL  | Christopher.Wall@webasto.com    | Christopher  | Wall         | DEALER_ADMIN  |             |                | o                      |
|                         |                                        | Webasto            | Applications Engineering          | ALL        | ALL  | Khanbandagi1@gmail.com          | Company      | Admin        | COMPANY_ADMIN |             |                | 0                      |
|                         |                                        | Webasto            | ALL                               | ALL        | ALL  | Dan.Dresselhaus@webasto.com     | Dan          | Dresselhaus  | DEALER_ADMIN  |             |                | 0                      |
|                         |                                        | Webasto            | ALL                               | ALL        | ALL  | don.martirez@webasto.com        | Don          | Martirez     | DEALER_ADMIN  |             |                | 0                      |
|                         |                                        |                    |                                   |            |      |                                 |              |              |               |             |                |                        |
|                         |                                        |                    |                                   |            |      |                                 |              |              |               |             |                |                        |

# **REPORTING MANAGEMENT**

# Reports

Selecting this displays 22 different options:

| Battery SOC Report             | Battery Temperature Report      | Daily Usage Report   | Plug-In Compliance Report    |
|--------------------------------|---------------------------------|----------------------|------------------------------|
| Warranty by Time Report        | Remaining Life Report           | Consumption by Ahrs  | Consumption by kWhrs         |
| Equivalent Battery Utilization | Run time vs Ah Report           | Weekly Issues Report | Weekly Issues Report 2       |
| Battery History Report         | Lifetime Battery History Report | Charge Summary       | Configuration Summary Report |
|                                |                                 |                      |                              |
| Equalization Summary           | Battery Rx Units                | Battery Rx Test Page | Shift Schedules              |
| Daily Battery Performance      | Battery Statistics              |                      |                              |

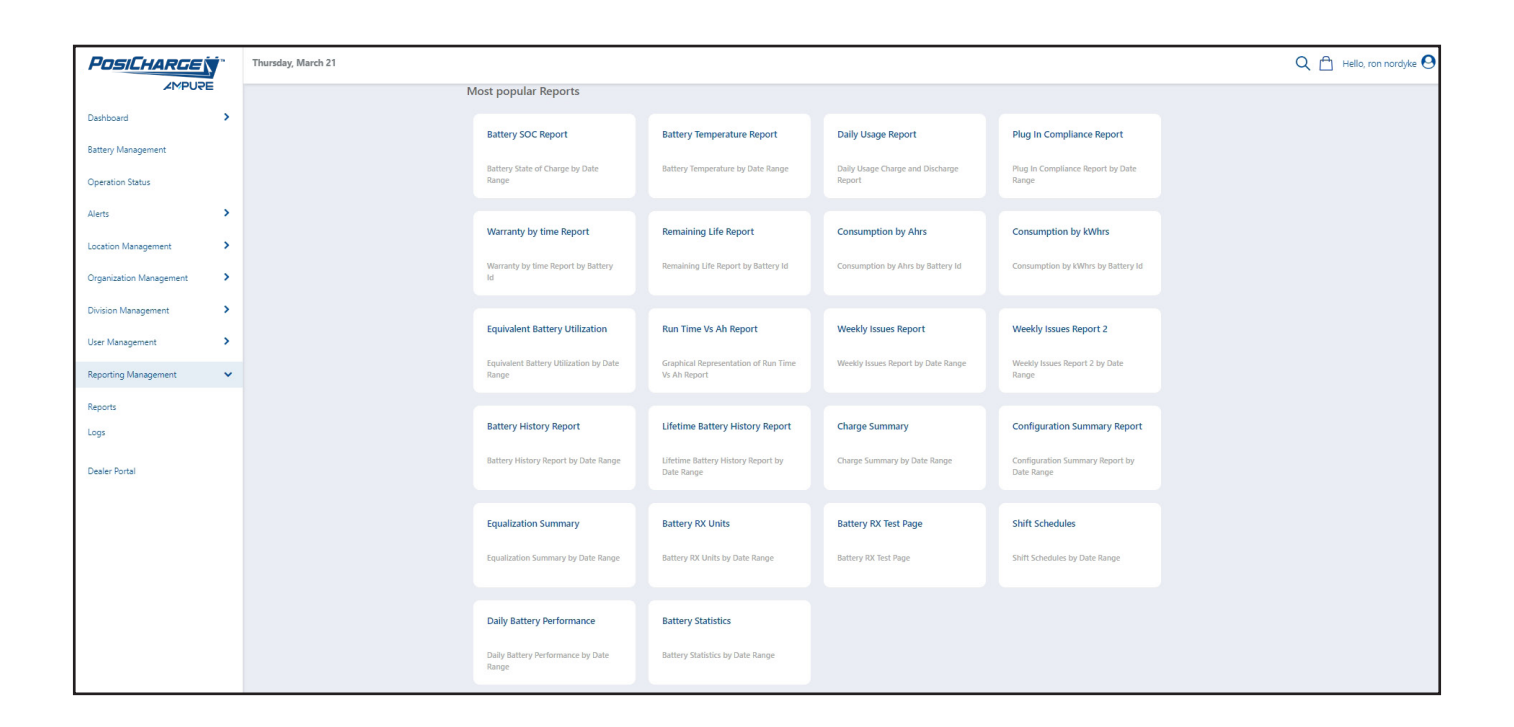

## Battery SOC (State of Charge) Report

Select this display a graph showing the state of charge for batteries in the PosiLink network. On the upper right-corner of the page, you can select the number of days to display in the graph, or you can select a custom date range.

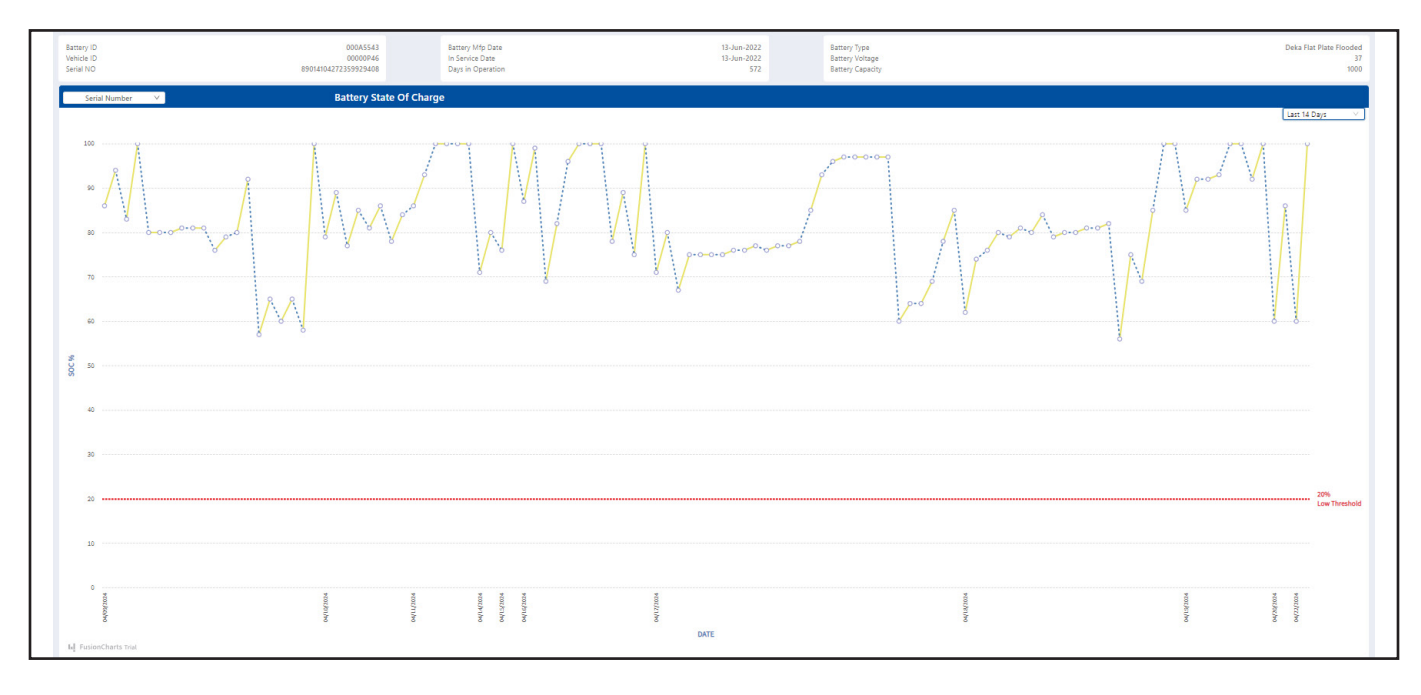

## **Battery Temperature**

Select this to display a graph showing the temperature of the batteries in the PosiLink network. On the upper right-corner of the page, you can select the number of days to display in the graph, or you can select a custom date range.

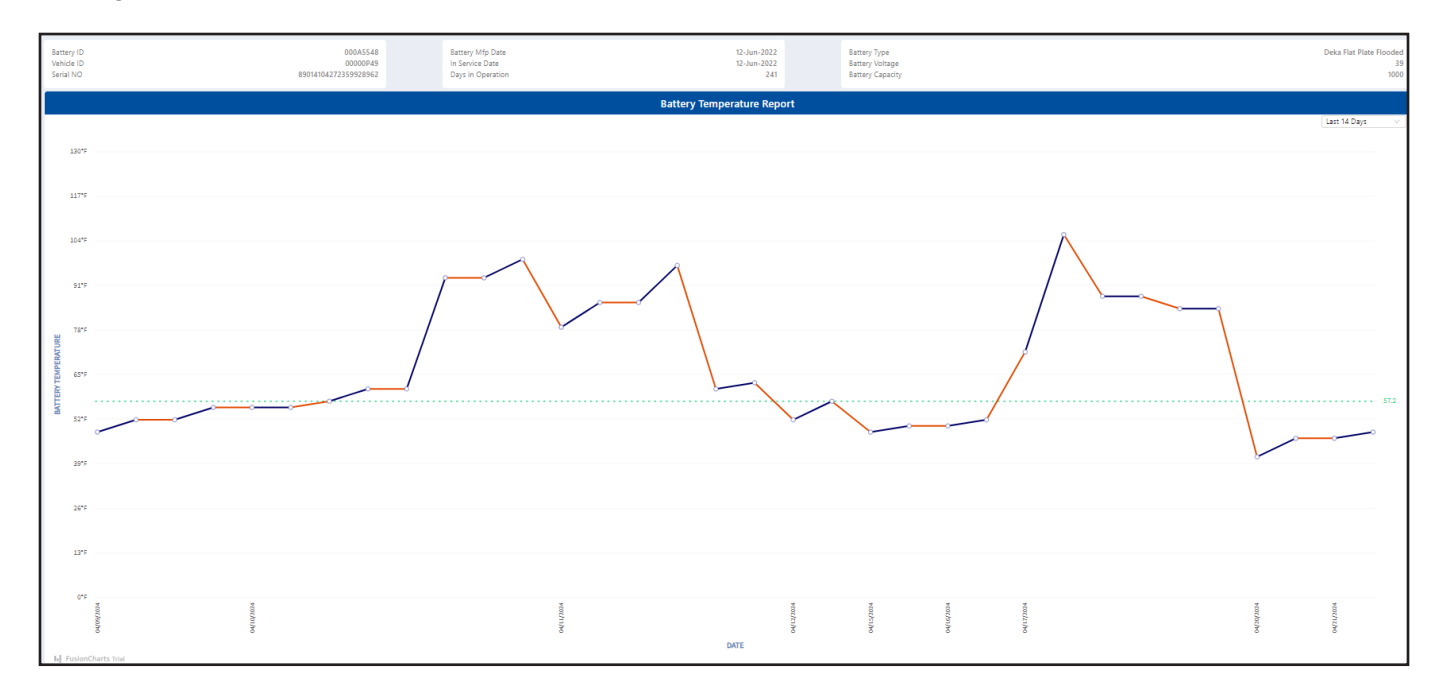

User Guide

# Daily Usage Report

Select this to display graphs showing the total number of amp hours in, amp hours out and over/under charge.

- On the upper right-corner of the page, you can select the number of days to display in the graph, or you can select a custom date range.
- Select the yellow, blue and red buttons as shown below to show or hide data.

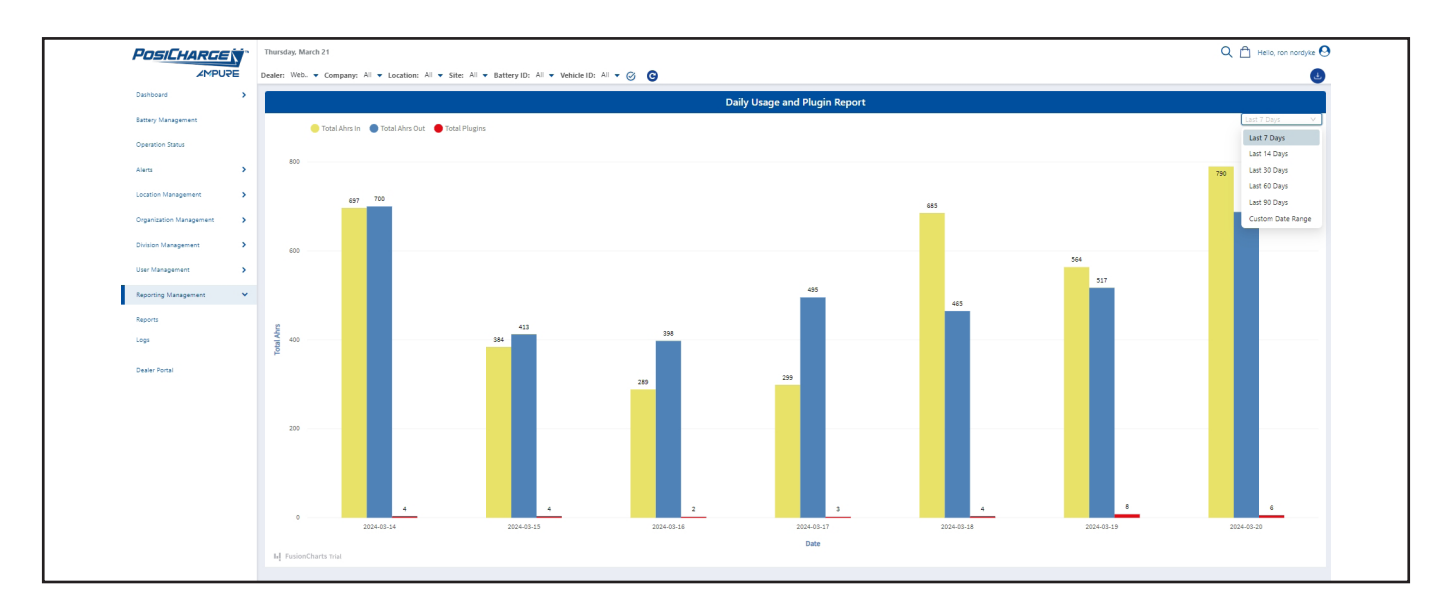

#### **Plug In Compliance Report**

Select this to display a graph showing if batteries are meeting plug in compliance.

On the upper right-corner of the page, you can select the number of days to display in the graph, or you can select a custom date range.

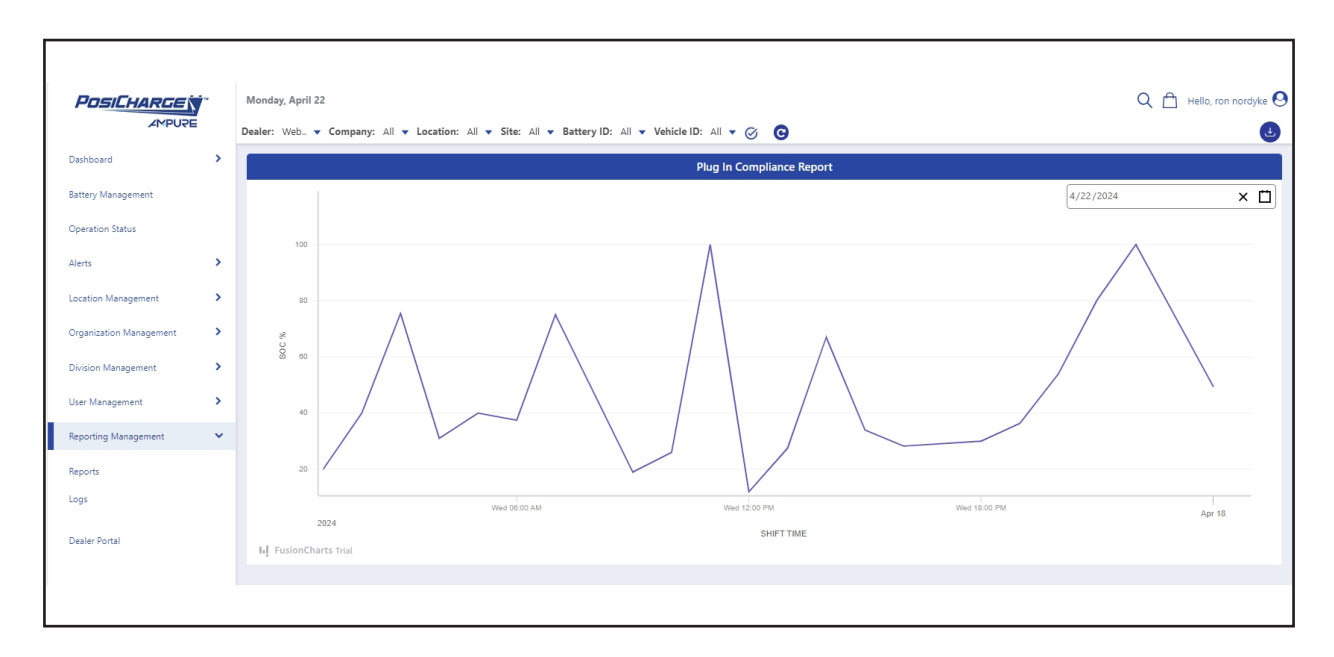

#### Warranty by Time Report

Select this to display a graph showing the estimated time remaining on a battery warranty, the time that has already elapsed on the warranty, and any over-warranty period.

Select the yellow, blue and red buttons as shown below to show or hide data.

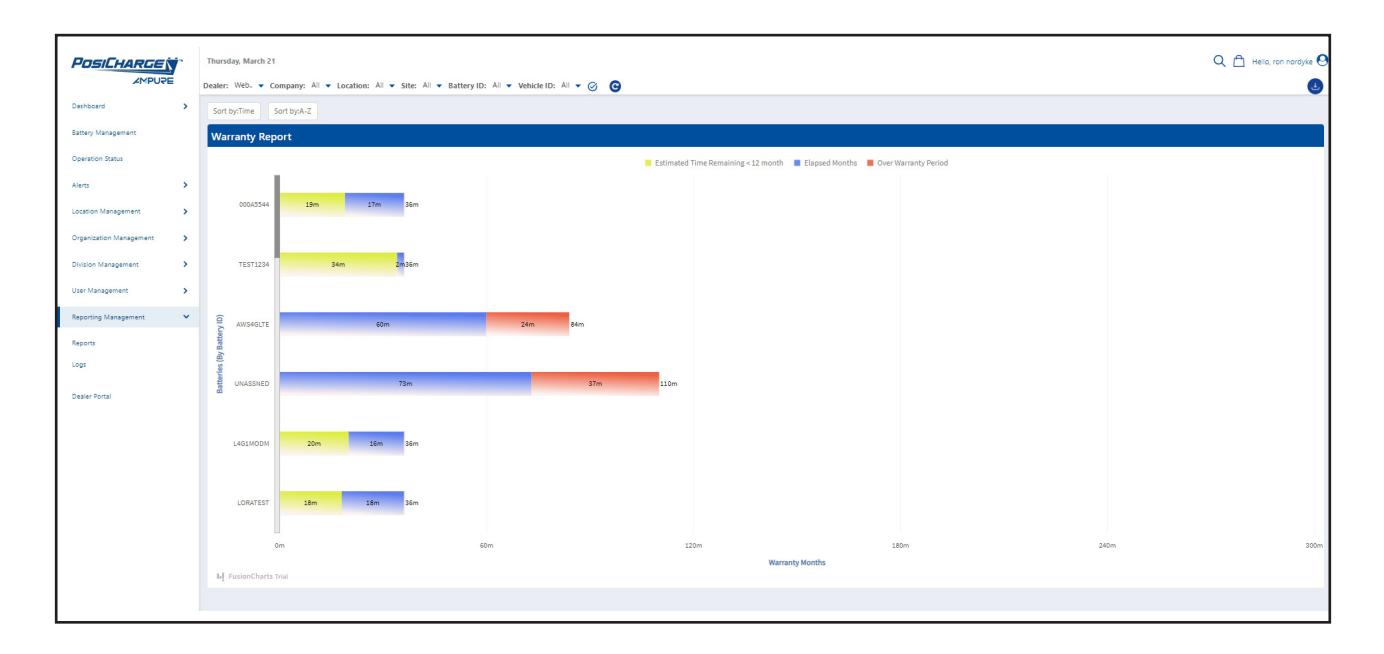

On the upper-left corner of the page, you can sort the graph by time...

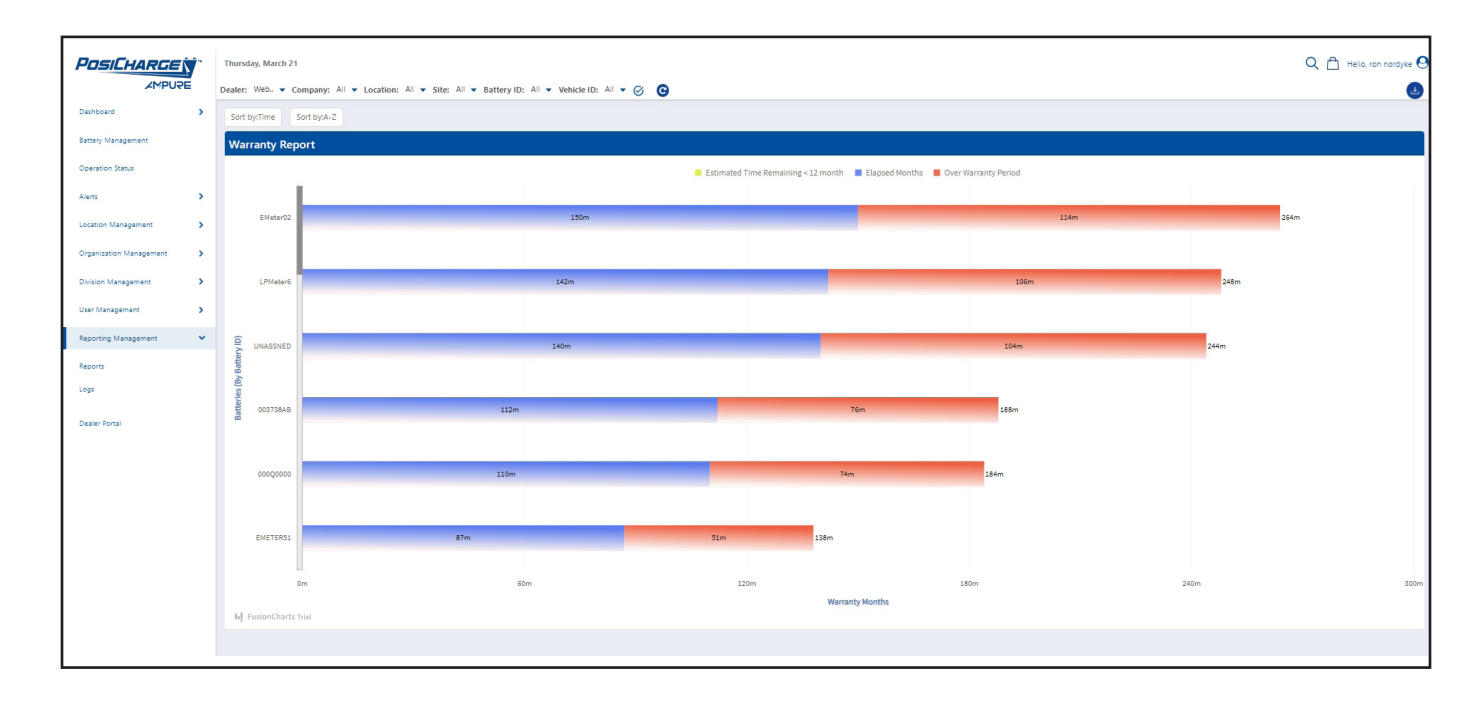

Or you can sort the graph alphabetically (from A to Z).

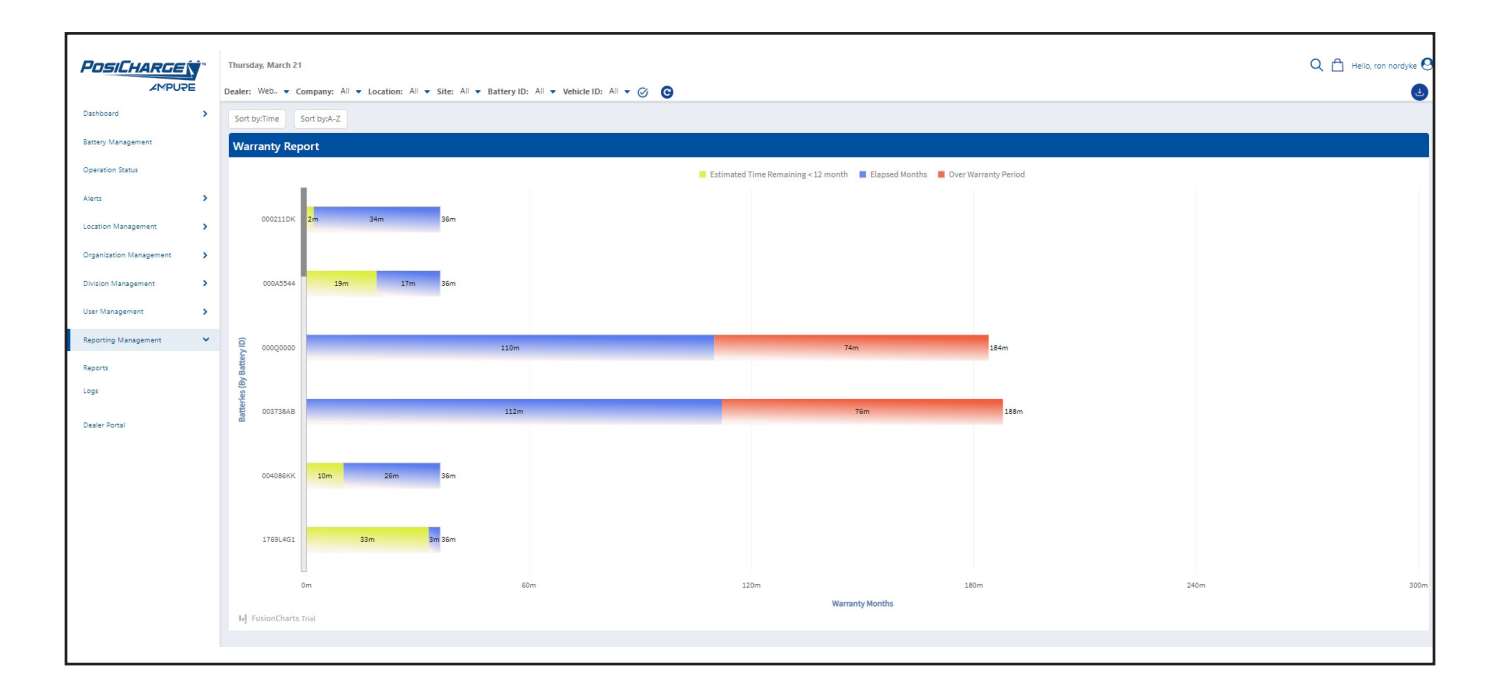

#### **Remaining Life Report**

Select this to display a graph showing the remaining life of batteries in the PosiLink network.

- Select the yellow and blue buttons to show or hide data.
- You can also select **Sort by Estimate Life Remaining** from the upper-left corner of the page.

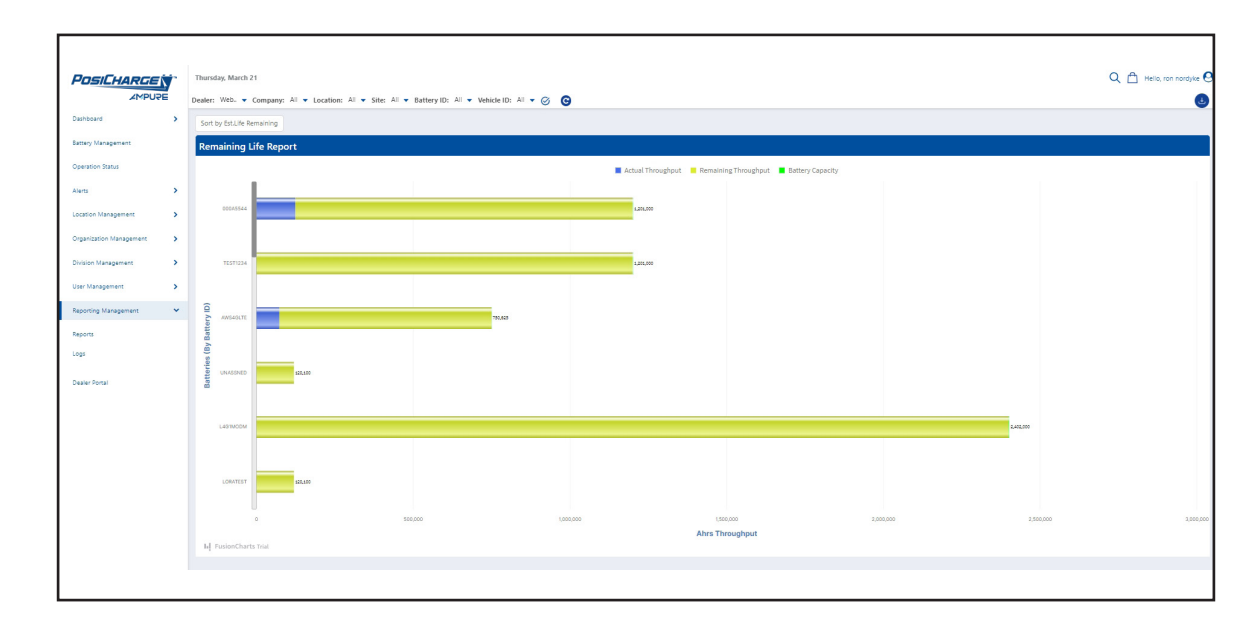

## Consumption by Ahrs

Select this to display a graph showing how many amps hours each battery has consumed.

- Select the red, blue and yellow buttons to show or hide data.
- You can also select **Sort by Elapsed Ahrs** or by **Sort by A to Z** on the upper-left corner of the page.

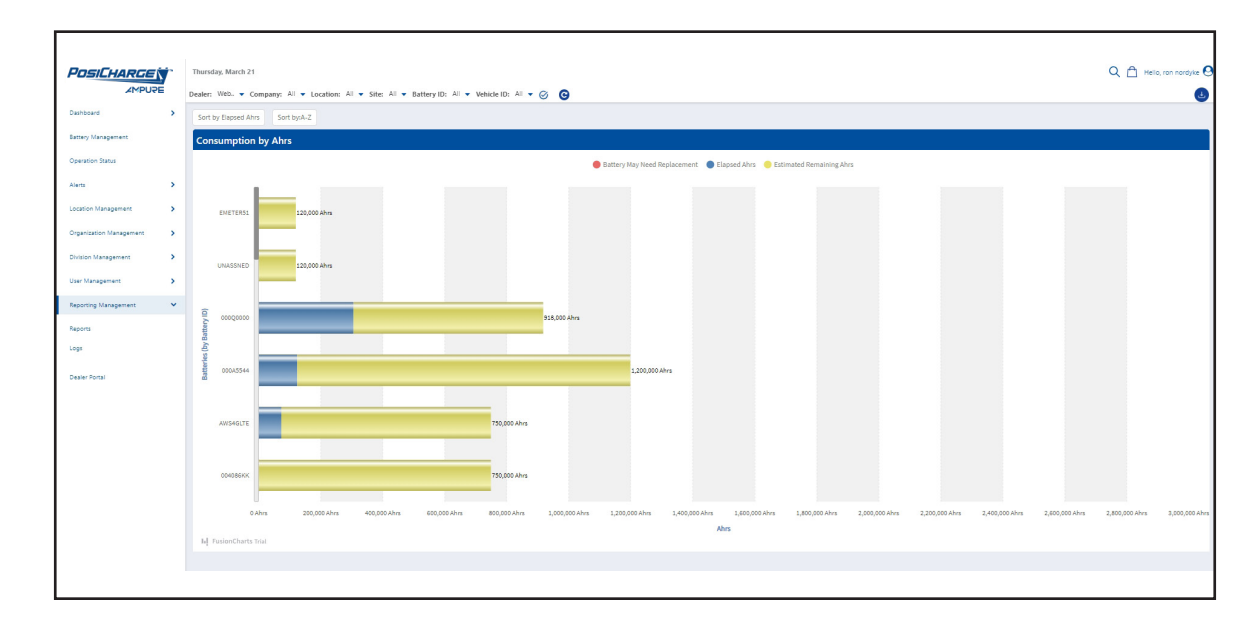

## Consumption by kWhrs

Select this to display a graph showing which batteries may need to be replaced, elapsed kilowatt hours, and the estimate remaining kilowatt hours.

- On the upper left corner of the page, you can sort data according to elapsed kilowatt hours or alpha-numerically.
- Select the red, blue and yellow buttons to show or hide data.

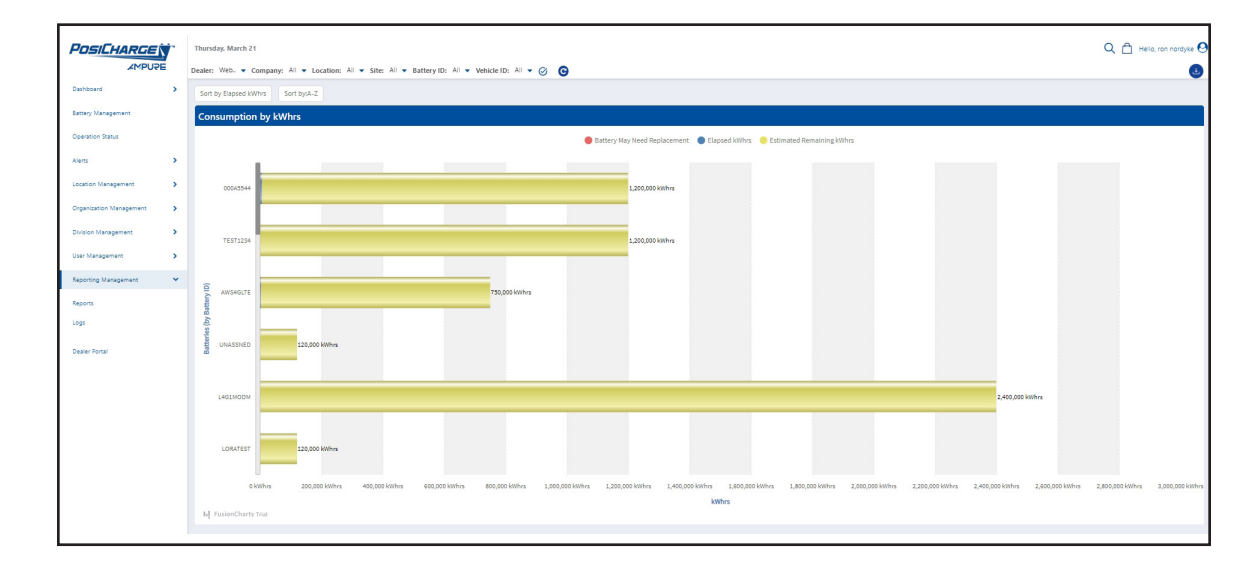

#### **Equivalent Battery Utilization**

Select this to display battery equalization by date range.

- At the top, you can sort the data by Dealer, Company, Location, Site, Battery ID or Vehicle ID.
- At the top-right corner, you can also customize the date range.

| PosiCharge              | λ, <sup>m</sup> | Friday, March 22                                                                                   | Q 👜 Hello, ron nordyke 🛛 |
|-------------------------|-----------------|----------------------------------------------------------------------------------------------------|--------------------------|
| ∠MPU;                   | SE.             | Dealer: Web., 🔻 Company: All 🔻 Location: All 💌 Site: All 💌 Battery ID: All 💌 Vehicle ID: All 💌 🎯 🚱 | ٢                        |
| Dashboard               | >               | Equivalent Battery Utilization                                                                     |                          |
| Battery Management      |                 | 🔵 Total Ah 🛛 🔵 Total EBU                                                                           | Last 7 Days 🗸 🗸          |
| Operation Status        |                 |                                                                                                    | Last 7 Days              |
|                         |                 | 1                                                                                                  | Last 14 Days             |
| Alerts                  | >               |                                                                                                    | Last 30 Days             |
| Location Management     | >               | 0.8                                                                                                | Last 60 Days             |
| Organization Management |                 |                                                                                                    | Custom Date Range        |
| organization management |                 | 0.6                                                                                                | 0.6                      |
| Division Management     | >               | al Ah                                                                                              | Total                    |
| User Management         | >               | 0.4                                                                                                | 0.4                      |
| Reporting Management    | ~               |                                                                                                    |                          |
| Reports                 |                 | 0.2                                                                                                | 0.2                      |
| Logs                    |                 | 0                                                                                                  | 0                        |
| Dealer Portal           |                 | Li Europente reia                                                                                  |                          |

## Run Time vs Ah Report

Select this to display a graph of run time vs an Ah report.

- Select the blue or yellow buttons to show or hide the AH and/or the run time.
- AT the top-right corner, you can customize the date range.

| PosiCharge              | ý. | Thursday, March 21                                                                                |                       |    | Q 🛱 Hello, ron nordyke 🛛 |
|-------------------------|----|---------------------------------------------------------------------------------------------------|-----------------------|----|--------------------------|
| ∠MPU2E                  | •  | Dealer: Web. 🔻 Company: All 👻 Location: All 💌 Site: All 💌 Battery ID: All 💌 Vehicle ID: All 👻 🎯 🧿 |                       |    | ٩                        |
| Dashboard               | >  |                                                                                                   | Run Time Vs Ah Report |    |                          |
| Battery Management      |    | 🕒 AH 💫 Run Time                                                                                   |                       |    | Last 30 Days 🗸 🗸         |
| Operation Status        |    |                                                                                                   |                       |    |                          |
| Alerts                  | >  | 1                                                                                                 |                       |    |                          |
| Location Management     | >  |                                                                                                   |                       |    |                          |
| Organization Management | >  |                                                                                                   |                       |    |                          |
| Division Management     | >  | 0.8                                                                                               |                       |    |                          |
| User Management         | >  |                                                                                                   |                       |    |                          |
| Reporting Management    | ~  |                                                                                                   |                       |    |                          |
| Reports                 |    | 3.0                                                                                               |                       |    |                          |
| Logs                    |    | I WE                                                                                              |                       |    |                          |
| Dealer Portal           |    | NUN .                                                                                             |                       |    |                          |
|                         |    | 0.4                                                                                               |                       |    |                          |
|                         |    |                                                                                                   |                       |    |                          |
|                         |    |                                                                                                   |                       |    |                          |
|                         |    | 0.2                                                                                               |                       |    |                          |
|                         |    |                                                                                                   |                       |    |                          |
|                         |    |                                                                                                   |                       |    |                          |
|                         |    |                                                                                                   |                       |    |                          |
|                         |    | 0 W1 W2                                                                                           | W3                    | W4 | W5                       |
|                         |    | al concentration                                                                                  |                       |    |                          |
|                         |    |                                                                                                   |                       |    |                          |

## Weekly Issues Report

Select this to display:

| Ahrs Charged       | Highest Battery SOC | Lowest Battery Temperature  |
|--------------------|---------------------|-----------------------------|
| Ahrs Discharged    | Last EQ Completed   | Highest Battery Temperature |
| Lowest Battery SOC |                     |                             |

On the upper right-corner of the page, you can select the number of days to display in the graph, or you can select a custom date range.

| PosiCharge               | Thursday, March 21                                            |                     | Q 🗂 Hello, ron nordyke 🖲 |
|--------------------------|---------------------------------------------------------------|---------------------|--------------------------|
| <i>∡</i> MPU2E           | Dealer: Web. • Company: All • Location: All • Site: All • 🎯 🕒 |                     | •                        |
| Dashboard >              |                                                               |                     | Last 7 Days 🗸            |
| Sattery Nanagement       | Issues Report                                                 |                     |                          |
| Operation Status         | Last 7 Days (15-Mar-2024 to 21-Mar-2024)                      |                     |                          |
| Alatz 3                  | Ahs Charged                                                   | 3740386             |                          |
| Location Management      | Ahs Disharged                                                 | 377088              |                          |
| Organization Management  | Lowest Battery SOC                                            | 26                  |                          |
| Division Management      | Highest Battory SOC                                           | 100                 |                          |
| User Management >        | Last EG Completed                                             | 03/11/2024 12:40 PM |                          |
| Reporting Management 🗸 👻 | Lowest Battery Temperature                                    | 78.0                |                          |
| Reports                  | Highest Battory Tomperature                                   | (via)               |                          |
| Logs                     |                                                               |                     |                          |
| Dealer Portal            |                                                               |                     |                          |
|                          |                                                               |                     |                          |
|                          |                                                               |                     |                          |
|                          |                                                               |                     |                          |
|                          |                                                               |                     |                          |
|                          |                                                               |                     |                          |

## Weekly Issues Report 2

Select this to display:

| Battery            | Severity Type | Date |
|--------------------|---------------|------|
| Connected Chargers | Code          | Time |

On the upper right-corner of the page, you can select the number of days to display in the graph, or you can select a custom date range.

| PosiCharge              | K) | Thursday, March 21  |                                          |                 |        |        |                   | Q 🖻 Hello, ran nardyke 🕑 |
|-------------------------|----|---------------------|------------------------------------------|-----------------|--------|--------|-------------------|--------------------------|
| .∠MPU                   | SE | Dealer: Web. 💌 Comp | any: All 🕶 Location: Al 💌 Site: Al 💌 🧭 🧯 |                 |        |        |                   | O 🛛                      |
| Dashboard               | •  |                     |                                          |                 |        |        |                   | Last 7 Days              |
| Battery Management      |    |                     |                                          | Issues Repor    | t      |        |                   | Show Entries: 10 V       |
| Operation Status        |    | Last 7 Days         | (15-Mar-2024 to 21-Mar-2024)             |                 |        |        |                   |                          |
| Alerts                  | >  | Battery 🔺           | Connected Charger                        | Severity Type A | Code 🔺 | Date A | Time (hh:mm:ss) + | Date Updated A           |
| Location Management     | ,  |                     |                                          |                 |        |        |                   |                          |
| Organization Management | ,  |                     |                                          |                 |        |        |                   |                          |
| Division Management     | ,  |                     |                                          |                 |        |        |                   |                          |
| User Management         | ,  |                     |                                          |                 |        |        |                   |                          |
| Reportion Management    | ~  |                     |                                          |                 |        |        |                   |                          |
| Recorts                 |    |                     |                                          |                 |        |        |                   |                          |
| Logs                    |    |                     |                                          |                 |        |        |                   |                          |
|                         |    |                     |                                          |                 |        |        |                   |                          |
| Daser Portsi            |    |                     |                                          |                 |        |        |                   |                          |
|                         |    |                     |                                          |                 |        |        |                   |                          |
|                         |    |                     |                                          |                 |        |        |                   |                          |
|                         |    |                     |                                          |                 |        |        |                   |                          |
|                         |    |                     |                                          |                 |        |        |                   |                          |
| 1                       |    |                     |                                          |                 |        |        |                   |                          |
| 1                       |    |                     |                                          |                 |        |        |                   |                          |

## **Battery History Report**

Select this to display:

| Battery ID              | Total Charge Ahrs     | Organization   |
|-------------------------|-----------------------|----------------|
| Vehicle ID              | Average Temp          | Division       |
| Battery Rx SIM          | Days High Temp Events | Location       |
| Serial Number           | Last EQ Comp Date     | Site           |
| IPC Fast Charge Plugins | # of Comp EQs         | Log Time Stamp |
| Plug-in Hours           | Total Discharge Ahrs  |                |

Select the up or down arrows at the top of any given column to sort the list alphabetically.

On the upper-left corner of the page, you can select **Battery ID**, **Vehicle ID**, **Battery Rx SIM #**, or **Serial Number**, then type the information for your selection in the box to the right and select **Find**.

On the upper-right corner under **Column Selector**, you can display or hide columns by selecting or deselecting the check boxes.

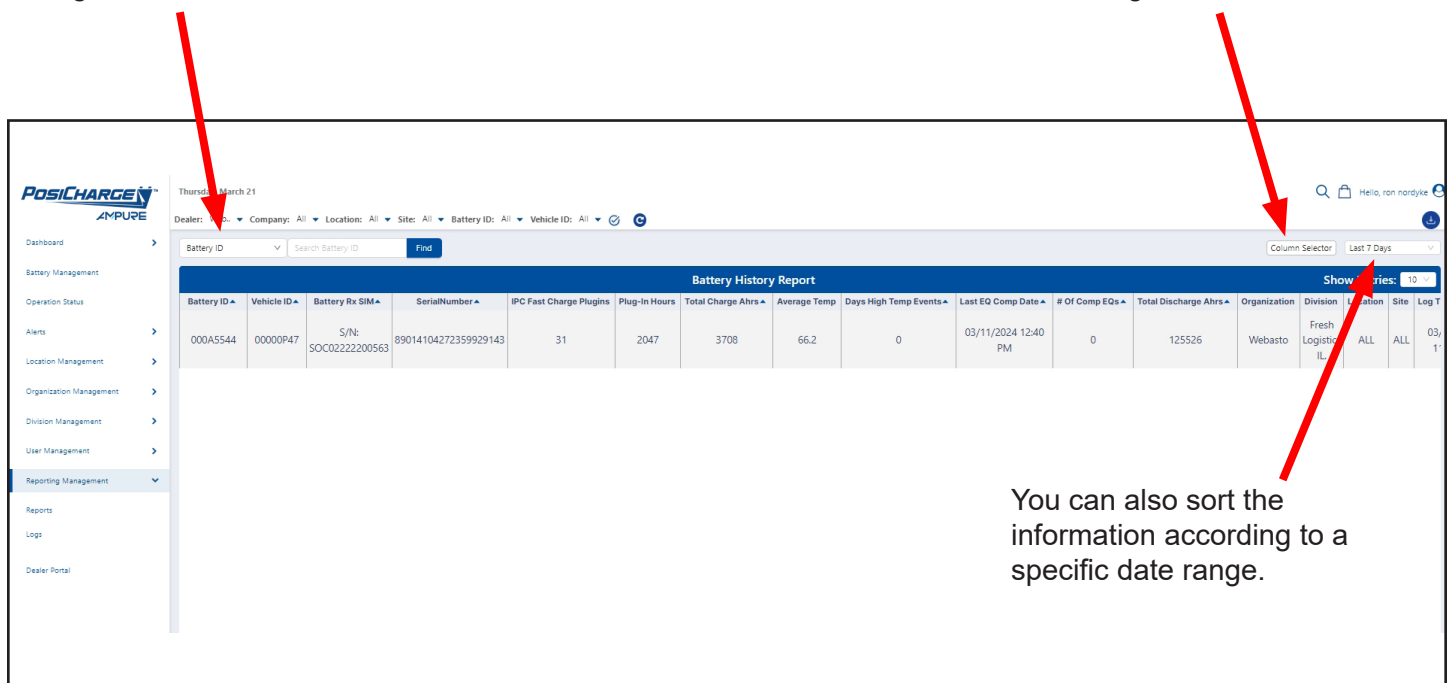

## Lifetime Battery History Report

Select this to display:

| Battery ID                | Total EQ Hrs         | Cumul Disch Ahrs         | Remain Batt Life (based on Warranty) |
|---------------------------|----------------------|--------------------------|--------------------------------------|
| Vehicle ID                | Tot Comp EQ Events   | Cmul Disch Kwh           | Remain Batt Life (based on Ahrs)     |
| Battery MFG Serial Number | Days Last Comp EQ    | Cumul Run Time           | Rated Batt Capacity                  |
| Firmware Rev              | Last Comp EQ Date    | Cumul Key On Time        | Est Batt Capacity                    |
| Init Date                 | Max Rec Days Betw EQ | Cumul Key Off Time       | Number of Days with Low Water        |
| Days in Op                | Max Rec Ahrs Betw EQ | Cumul Cg Time            | Organization                         |
| Data as of                | Low Volt Events      | Cumul Idle Time          | Division                             |
| Total Charge Events       | High Volt Events     | Days w/ High Temp Events | Location                             |
| Cumul Ahrs Charged        | Min Rec Voltage      | Min Rec Temp             | Site                                 |
| Cumul Kwh Charged         | Max Rec Voltage      | Max Batt Temp            |                                      |
| Min Batt SOC              | Nom Batt Volt        |                          |                                      |
| Max Batt SOC              |                      |                          |                                      |

Select the up or down arrows at the top of any given column to sort the list alphabetically.

On the upper-left corner of the page, you can select **Battery ID**, **Vehicle ID**, or **Battery MFG Serial Number**, then type the information into the box to the right and select **Find**. On the upper-right corner under **Column Selector**, you can display or hide columns by selecting or deselecting the check bokes.

| PosiCharge              | Thursda      | 21                                   |                |                        |                |                                 |                     |                      |                     |              |              |              |                      |                     | Q 🖞                    | Hello, ron nordyke 🙆 |
|-------------------------|--------------|--------------------------------------|----------------|------------------------|----------------|---------------------------------|---------------------|----------------------|---------------------|--------------|--------------|--------------|----------------------|---------------------|------------------------|----------------------|
| ∠MPU2E                  | Dealer: We   | Company: All                         | Location: All  | Site: All 🔻            | Battery ID: AI | <ul> <li>Vehicle ID:</li> </ul> | AI 🔹 🎯 🕒            |                      |                     |              |              |              |                      |                     |                        | ٩                    |
| Dashboard >             | Battery Id   | ♥ Sear                               |                | Find                   |                |                                 |                     |                      |                     |              |              |              |                      |                     |                        | Column Selector      |
| Battery Management      |              | Lifetime Battery History Show Entrie |                |                        |                |                                 |                     |                      |                     |              |              |              |                      |                     |                        | Entries: 10 🗸        |
| Operation Status        | Battery ID - | Vehicle ID .                         | Firmware Rev - | Init Date 🔺            | Days in Op 🔺   | Data as Of 🔺                    | Total Charge Events | Cumul Ahrs Charged • | Cumul Kwh Charged 🔺 | Min Batt SOC | Max Batt SOC | Total EQ Hrs | Tot Comp EQ Events A | Days Last Comp EQ . | Last Comp EQ Date .    | Max Rec Days Betw    |
| Alerts >                | 000A5544     | 00000P47                             | 00.00.09.83    | 10/01/2022<br>08:49 AM | 537            | 03/20/2024<br>11:59 PM          | 1765                | 136044               | 5939                | 5.0          | 100.0        | 361          | 30                   | 9                   | 03/11/2024 12:40<br>PM | 70                   |
| Location Management     | TEST1234     | TEST1234                             | 00.01.09.84    | 01/11/2024<br>02:56 PM | 29             | 02/06/2024<br>11:59 PM          | 0                   | 0                    | 0                   | 27.0         | 100.0        | 0            | 0                    | 21                  |                        | 21                   |
| Organization Management | AWS4GLT      | AWS4GLTE                             | 00.00.09.81    | 03/07/2019<br>12:10 PM | 404            | 02/06/2024<br>11:59 PM          | 351                 | 59361                | 2713                | 0.0          | 100.0        | 57           | 4                    | 359                 | 05/15/2019 06:42<br>AM | 138                  |
| User Management         | UNASSNE      | UNASSNEE                             | 00.00.09.80    | 02/13/2018<br>06:50 AM | 587            | 01/02/2024<br>11:59 PM          | 0                   | 10                   | 1                   | 0.0          | 100.0        | 0            | 0                    | 586                 |                        | 586                  |
| Reporting Management 👻  | L4G1MODI     | L4G1MOD                              | 1 00.00.09.86  | 11/17/2022             | 16             | 07/06/2023                      | 0                   | 0                    | 0                   | 14.0         | 100.0        | 0            | 0                    | 15                  |                        | 15                   |
| Keporta                 |              |                                      |                | 08:51 AM               |                | 11:59 PM                        |                     |                      |                     |              |              |              |                      |                     |                        |                      |
|                         | LORATEST     | DANSLORA                             | 00.00.09.85    | 03:37 PM               | 9              | 11:59 PM                        | 0                   | 2                    | 0                   | 29.0         | 100.0        | 0            | 0                    | 7                   |                        | 7                    |
| Dealer Portal           | LORATEST     | DANSLORA                             | 00.00.09.85    | 09/08/2022<br>03:37 PM | 9              | 07/03/2023<br>11:59 PM          | 0                   | 2                    | 0                   | 93.0         | 100.0        | 0            | 0                    | 7                   |                        | 7                    |
|                         | WEM5003      | WEM5003                              | 00.00.09.83    | 06/30/2023<br>01:33 PM | 1              | 06/30/2023<br>01:33 PM          | 0                   | 0                    | O                   | 0.0          | 0.0          | 0            | 0                    | 0                   |                        | 0                    |
|                         | LAT3MOD      | I LAT3MODA                           | 00.00.09.85    | 10/12/2021<br>10:28 AM | 22             | 06/14/2023<br>11:59 PM          | 0                   | 457                  | 7                   | 13.0         | 100.0        | 143          | 0                    | 21                  |                        | 14                   |
|                         | L4G1MODI     | I L4G1MODI                           | 1 00.00.09.86  | 10/06/2022<br>05:23 PM | 3              | 05/16/2023<br>11:59 PM          | 0                   | 0                    | o                   | 2.0          | 100.0        | o            | 0                    | 2                   | 04/11/2023 03:33<br>PM | 2                    |
|                         |              |                                      |                |                        |                |                                 |                     |                      |                     |              |              |              |                      |                     |                        |                      |

## Charge Summary

Select this to display:

| Battery ID       | Total Run Hours  | Total Chg Evts     | Organization |
|------------------|------------------|--------------------|--------------|
| Vehicle ID       | Total Idle Hours | Avg Dly Usage      | Division     |
| Battery Rx SIM   | Ave Temp         | Avg Dly Chg Hours  | Location     |
| Battery Capacity | Max Temp         | Avg Dly Idle Hours | Site         |
| Charge Ahrs      | Min SOC          | Avg Dly Run Hours  | Date Stamp   |
| Tot Chg Hours    | Avg Init SOC     | EBUs               |              |

Select the up or down arrows at the top of any given column to sort the list alphabetically.

On the upper-left corner of the page, you can select Battery ID, Vehicle ID, or Battery Rx SIM, then type the information into the box to the right and select **Find**.

On the upper-right corner under **Column Selector**, you can display or hide columns by selecting or deselecting the check boxes.

|                       | Thursday, Larch | 21             |                    |               |                    |                   |                    |            |            |           |                |                  |               |                   |                    | ٩                 | ۵ н   | ello, ron nordyke |  |  |  |
|-----------------------|-----------------|----------------|--------------------|---------------|--------------------|-------------------|--------------------|------------|------------|-----------|----------------|------------------|---------------|-------------------|--------------------|-------------------|-------|-------------------|--|--|--|
| Dashboard >           | Battery Id      | V Sear         | * Location: All *  | Find          | ttery ID: All 👻 Ve | nicle ID: All 👻 🅑 | G                  |            |            |           |                |                  |               |                   |                    | Column Selector   | Last  | 7 Days 🗸 🗸        |  |  |  |
| Battery Management    |                 | Charge Summary |                    |               |                    |                   |                    |            |            |           |                |                  |               |                   | si                 | She intries: 10 V |       |                   |  |  |  |
| Operation Status      | Battery ID 🔺    | Vehicle ID 🔺   | Battery Capacity A | Charge Ahrs A | Tot Chg Hours A    | Total Run Hours A | Total Idle Hours 🔺 | Avg Temp 🔺 | Max Temp A | Min SOC A | Avg Init SOC A | Total Chg Evts 🔺 | Avg Dly Usage | Avg Dly Chg Hours | Avg Dly Idle Hours | Avg Dly Run Hours | s BUs | Organization      |  |  |  |
| Alerts                | EMeter04        | EMeter04       | 100                | 0             | 0.0                | 0.0               | 0.0                | 32.0       | 32.0       | 0         | 0              | 0                | 0.0           | 0.0               | 0.0                | 0.0               | 0.0   | Webasto /         |  |  |  |
| Cocation Management   | Emeter22        | EMeter22       | 100                | 0             | 0.0                | 0.0               | 0.0                | 32.0       | 32.0       | 0         | 0              | 0                | 0.0           | 0.0               | 0.0                | 0.0               | 0.0   | Webasto 4         |  |  |  |
| Division Management   | EMeter08        | EMeter08       | 100                | 0             | 0.0                | 0.0               | 0.0                | 32.0       | 32.0       | 0         | 0              | 0                | 0.0           | 0.0               | 0.0                |                   | 0.0   | Webasto I         |  |  |  |
| User Management       | EMeter16        | EMeter16       | 100                | 0             | 0.0                | 0.0               | 0.0                | 32.0       | 32.0       | 0         | 0              | 0                | 0.0           | 0.0               | 0.0                | 0.0               | 0.0   | Webasto J         |  |  |  |
| Reporting Management  | EMETER07        | EMETER07       | 100                | 0             | 0.0                | 0.0               | 0.0                | 32.0       | 32.0       | 0         | 0              | 0                | 0.0           | 0.0               | 0.0                | 0.0               | 0.0   | Webasto /         |  |  |  |
| Logs<br>Dealer Portal | 000513BG        | 00020034       | 525                | 0             | 0.0                | 0.0               | 0.0                | 32.0       | 32.0       | 0         | 0              | 0                | 0.0           | 0.0               | 0.0                | 0.0               | 0.0   | Webasto I         |  |  |  |
|                       | UNASSNED        | UNASSNED       | 100                | 0             | 0.0                | 0.0               | 0.0                | 32.0       | 32.0       | 0         | 0              | 0                | 0.0           | 0.0               | 0                  | 0.0               | 0.0   | Webasto I         |  |  |  |
|                       | IKEA-ELT        | ELT-NR45       | 1000               | 0             | 0.0                | 0.0               | 0.0                | 32.0       | 32.0       | 0         | 0              | 0                | 0.0           | 0.0               | 0.0                | 0.0               | 0.0   | Webasto           |  |  |  |
|                       | UNASSNED        | UNASSNED       | 100                | 0             | 0.0                | 0.0               | 0.0                | 32.0       | 32.0       | 0         | 0              | 0                | 0.0           | 0.0               | 0.0                | 0.0               | 0.0   | Webasto I         |  |  |  |
|                       | BOXTMBL         | BOXTMBL        | 100                | 0             | 0.0                | 0.0               | 0.0                | 32.0       | 32.0       | 0         | 0              | 0                | 0.0           | 0.0               | 0.0                | 0.0               | 0.0   | Webasto I         |  |  |  |
|                       |                 |                |                    |               |                    |                   |                    |            |            |           |                |                  | -             |                   |                    |                   |       |                   |  |  |  |
|                       |                 |                |                    |               |                    |                   |                    | < [        | 1 2 3      | 26        | >              |                  |               |                   |                    |                   |       |                   |  |  |  |

## **Configuration Summary Report**

Select this to display:

| Battery ID               | Max Ahrs Btw EQs     | Key On Det     | Low °C Lmt              |
|--------------------------|----------------------|----------------|-------------------------|
| Vehicle ID               | Max Days Btw EQs     | Key On Logic   | Max Charge Curr Limit   |
| Battery Rx Serial Number | EQ Start Day         | Key On Curr    | Max Days Since Compl EQ |
| Battery Rx SIM #         | EQ Start Time        | Parasitic Curr | Pack V Imbal Limit      |
| Date/Time                | EQ End Day           | GMT Offset     | EQ Curr Range           |
| Battery Type             | EQ End Time          | Daly Call Time | Max Day Btw Chg         |
| Total Cells              | Internal Resistance  | Low SOC Lmt    | Organization            |
| Capacity                 | Tarq Volt Limit      | High Volt Lmt  | Division                |
| Start Curr Limit         | Temp Fbk             | Low Volt Lmt   | Location                |
| SOC Limit                | Run Time Curr Thresh | High °C Lmt    | Site                    |

Select the up or down arrows at the top of any given column to sort the list alphabetically.

On the upper-left corner of the page, you can select **Battery ID**, **Vehicle ID**, **Battery Rx SIM**, or **Device Serial Number**, then type the information in the box to the right and select **Find**.

On the upper-right corner under **Column Selector**, you can display or hide columns by selecting or deselecting the check boxes.

| PosiCharge              | Thursday, Mach 21            | 1            |                             |                                 |                                      |               |          |                    |           |                    |                    |              |               |            |             | ٩                   | 🖰 Hello, ron n | ordyke 🛛      |
|-------------------------|------------------------------|--------------|-----------------------------|---------------------------------|--------------------------------------|---------------|----------|--------------------|-----------|--------------------|--------------------|--------------|---------------|------------|-------------|---------------------|----------------|---------------|
| ∠MPUSE                  | Dealer: Web.                 | Company: All | Location: All ▼ Site: All · | <ul> <li>Battery ID:</li> </ul> | All 🔻 Vehicle                        | id: All 🔻 🧭   | G        |                    |           |                    |                    |              |               |            |             |                     |                | ٩             |
| Dashboard >             | Battery Id                   | ▼ Search     | n Battery ID Find           |                                 |                                      |               |          |                    |           |                    |                    |              |               |            |             | Column Selector     | Last 7 Days    | ×             |
| Battery Management      | Configuration Summary Report |              |                             |                                 |                                      |               |          |                    |           |                    |                    |              |               |            |             | Sh                  | ov ntries:     | 10 🗸          |
| Operation Status        | Battery ID 🔺                 | Vehicle ID . | Battery Rx Serial Number A  | Date/Time -                     | Battery Type                         | Total Cells 🔺 | Capacity | Start Curr Limit 🔺 | SOC Lmt 🔺 | Max Ahrs Btw EQs 🔺 | Max Days Btw EQs 🔺 | EQ Start Day | EQ Start Time | EQ End Day | EQ End Time | Internal Resistance | T g Volt Limit | Temp          |
| Alerts >                | TEST1234                     | TEST1234     | 89014103272192712350        | 03/18/2024<br>02:29 PM          | Deka Flat<br>Plate<br>Flooded        | 12            | 1000Ahrs | 25A/100Ahrs        | 100%      | 2500Ahrs           | 7                  | Tuesday      | 14:30:00      | Tuesday    | 15:00:00    | 120<br>mOhm/Cl/Ahrs | 2250mV/Cell    | 0.0<br>°C/10  |
| Organization Management | UNASSNED                     | UNASSNED     | 89014103271710707579        | 03/15/2024<br>01:31 PM          | Deka Flat<br>Plate                   | 12            | 100Ahrs  | 40A/100Ahrs        | 100%      | 2500Ahrs           | 6                  | Sunday       | 00:00:00      | Sunday     | 23:45:00    | 120<br>mOhm/Cl/Aus  | 3000mV/Cell    | 0.0<br>°C/10  |
| Division Management     |                              |              |                             | 01/09/2024                      | Flooded<br>Deka Flat                 |               |          |                    |           |                    |                    |              |               |            |             | 120                 |                | 0.0           |
| Reporting Management    | AWS4GLTE                     | AWS4GLTE     | 89014104271223590180        | 12:43 PM                        | Plate<br>Flooded                     | 24            | 625Ahrs  | 30A/100Ahrs        | 100%      | 2500Ahrs           | 5                  | Wednesday    | 00:00:00      | Wednesday  | 12:00:00    | mOhm///Ahrs         | 2300mV/Cell    | °C/10         |
| Reports                 | WEM50028                     | WEM50028     | 89014103272192649982        | 12/11/2023<br>11:22 AM          | None                                 | 18            | 100Ahrs  | 40A/100Ahrs        | 100%      | 2500Ahrs           | 6                  | Sunday       | 00:00:00      | Sunday     | 23:45:00    | 20<br>mOh //Cl/Ahrs | 3000mV/Cell    | 0.0<br>°C/10  |
| Logs<br>Dealer Portal   | LORATEST                     | DANSLORA     | 89014103271710707629        | 11/10/2023<br>07:41 AM          | Exide<br>Tubular<br>Plate<br>Flooded | 12            | 100Ahrs  | 40A/100Ahrs        | 100%      | 2500Ahrs           | 6                  | Sunday       | 00:00:00      | Sunday     | 23:45:00    | 120<br>Ohm/Cl/Ahrs  | 3000mV/Cell    | 0.0<br>°C/10  |
|                         | 1769L4G1                     | 1769L4G1     | 89014103271710707595        | 10/30/2023<br>03:08 PM          | Deka Flat<br>Plate<br>Flooded        | 24            | 1000Ahrs | 64A/100Ahrs        | 100%      | 2500Ahrs           | 6                  | Sunday       | 00:15:00      | Sunday     | 00:30:00    | 120<br>mOhm/Cl/Ahrs | 2300mV/Cell    | 0.0<br>°C/10  |
|                         | WEM50030                     | WEM50030     | 89014103272192710396        | 10/24/2023<br>09:13 PM          | None                                 | 18            | 100Ahrs  | 40A/100Ahrs        | 100%      | 2500Ahrs           | 6                  | Sunday       | 00:00:00      | Sunday     | 23:45:0     | 120<br>mOhm/Cl/Ahrs | 3000mV/Cell    | 0.0<br>°C/10  |
|                         | WEM50031                     | WEM50031     | 89014103272192710412        | 10/24/2023<br>09:13 PM          | None                                 | 18            | 100Ahrs  | 40A/100Ahrs        | 100%      | 2500Ahrs           | 6                  | Sunday       | 00:00:00      | Sunday     | 23: 5:00    | 120<br>mOhm/Cl/Ahrs | 3000mV/Cell    | 0.0<br>°C/10( |
|                         | WEM50029                     | WEM50029     | 89014103272192711337        | 10/24/2023<br>09:12 PM          | None                                 | 18            | 100Ahrs  | 40A/100Ahrs        | 100%      | 2500Ahrs           | 6                  | Sunday       | 00:00:00      | Sunday     | 3:45:00     | 120<br>mOhm/Cl/Ahrs | 3000mV/Cell    | 0.0<br>°C/10  |
|                         |                              |              |                             | 07/19/2023                      | Exide<br>Tubular                     |               |          |                    |           |                    |                    |              |               |            |             | 120                 |                | 0.0           |
|                         |                              |              |                             |                                 |                                      |               |          | < [                | 1 2 3     | ··· 26 >           |                    |              |               |            | •           |                     |                |               |

## **Equalization Summary**

Select this to display:

| Battery ID       | Comp EQ Events     | Days Since Comp EQ   | Location       |
|------------------|--------------------|----------------------|----------------|
| Vehicle ID       | Non-Posi EQ Events | Total Comp EQ Events | Site           |
| Battery Rx SIM # | Non-Posi EQ Hours  | Last Comp EQ Date    | Log Time Stamp |
| Days in Op       | Max Ahrs Betw EQs  | Organization         |                |
| EQ Hours         | Max Days Betw EQs  |                      |                |

Select the up or down arrows at the top of any given column to sort the list alphabetically.

On the upper-left corner of the page, you can select **Battery ID**, **Vehicle ID**, or **Battery Rx SIM**, then type the information into the box to the right and select **Find**.

On the upper-right corner under **Column Selector**, you can display or hide columns by selecting or deselecting the check boxes.

| PosiCharge                   | Ņ. | Thursda , March 2 | I              |               |             |                  |                      |                     |                     |                     |                     | Q 🛱 Hello, ron      | nordyke 🛛 |
|------------------------------|----|-------------------|----------------|---------------|-------------|------------------|----------------------|---------------------|---------------------|---------------------|---------------------|---------------------|-----------|
| ∠Mb∩5                        | E  | Dealer: eb 🔻 C    | Company: All 🔻 | Location: All | ▼ Site: All | Battery ID: All  | Vehicle ID: All 👻 🧭  | C                   |                     |                     | <b>T</b>            |                     | Ŀ         |
| Dashboard                    | >  | Battery ID        | ✓ Search       |               | Find        |                  |                      |                     |                     |                     | Column S            | elector Last 7 Days |           |
| Battery Management           |    |                   |                |               |             |                  | Equalization S       | Summary             |                     |                     |                     | Shc. intries:       | 10 🗸      |
| Operation Status             |    | Battery ID 🔺      | Vehicle ID 🔺   | Days in Op 🔺  | EQ Hours A  | Comp EQ Events A | Non-Posi EQ Events 🔺 | Non-Posi EQ Hours 🔺 | Max Ahrs Betw EQs 🔺 | Max Days Betw EQs 🔺 | Days Since Comp EQA | Total Comp EQ Even  | ts 🔺 Las  |
| Alerts                       | >  | 000A5544          | 00000P47       | 537           | 361         | 30               | 1                    | 0                   | 6656                | 70                  | 9                   | 28                  | 03        |
| Location Management          | >  | TEST1234          | TEST1234       | 29            | 0           | 0                | 0                    | 0                   | 0                   | 21                  | 21                  | 0                   |           |
| Organization Management      | >  | AWS4GLTE          | AWS4GLTE       | 404           | 36          | 4                | 7                    | 21                  | 34569               | 138                 | 359                 | 2                   | 05        |
| User Management              | >  | UNASSNED          | UNASSNED       | 587           | 0           | 0                | 0                    | 0                   | 10                  | 586                 | 586                 | 0                   |           |
| Reporting Management Reports | *  | L4G1MODM          | L4G1MODM       | 16            | 0           | 0                | 0                    | 0                   | 0                   | 15                  | 15                  | 0                   |           |
| Logs                         |    | LORATEST          | DANSLORA       | 9             | 0           | 0                | 0                    | 0                   | 1                   | 7                   | 7                   | 0                   |           |
| Dealer Portal                |    | LORATEST          | DANSLORA       | 9             | 0           | 0                | 0                    | 0                   | 1                   | 7                   |                     | 0                   |           |
|                              |    | WEM50031          | WEM50031       | 1             | 0           | 0                | 0                    | 0                   | 0                   | 0                   | о                   | 0                   |           |
|                              |    |                   | LATZMODM       |               | 0           | 0                | 10                   | 142                 | 0                   | 14                  | 21                  | 0                   |           |
|                              |    |                   |                |               |             |                  | <                    | 1 2 3 >             |                     |                     | 1                   |                     |           |

## Battery Rx Units

Select this to display:

| Battery ID               | Location     | Telephone Number   | E-Meter Session ID  |
|--------------------------|--------------|--------------------|---------------------|
| Vehicle ID               | Site         | Last Contact Date  | Date Contract Start |
| Battery Rx Serial Number | Protocol Ver | Last Complete Date | Date Contract End   |
| Battery Rx SIM #         | Boot Ker Ver | Enabled            | Date Updated        |
| Device Timezone          | App Version  | Enabled Date       |                     |
| Organization             | Manuf Date   | Is E-Meter         |                     |
| Division                 | In Svc Date  | E-Meter Identifier |                     |

Select the up or down arrows at the top of any given column to sort the list alphabetically.

On the upper-left corner of the page, you can select **Battery ID**, **Battery Rx Serial Number**, **Battery Rx SIM #**, **Vehicle ID**, **App Version**, or **Enabled**, then type in the information in the box to the right and select **Find**.

On the upper-right corner under **Column Selector**, you can display or hide columns by selecting or deselecting the check boxes.

|                         |        | Dealer: W b. | ▼ Com       | pany: All 🔻 I | Location: All | <ul> <li>Site: All            Battery ID: A</li> </ul> | II 🔻 Vehicle ID: All 🔻 Seria | al Number: All 🔻 📿 | B            |                             |               |      |                | ~ L            |               | J      |
|-------------------------|--------|--------------|-------------|---------------|---------------|--------------------------------------------------------|------------------------------|--------------------|--------------|-----------------------------|---------------|------|----------------|----------------|---------------|--------|
| ashboard                | >      | Add a ev     | v Battery R | X Unit        |               |                                                        |                              |                    |              |                             |               |      |                |                |               |        |
| attery Management       |        | Battery Id   |             | V Search B    |               | Find                                                   |                              |                    |              |                             |               |      |                |                | Column        | Select |
| peration Status         |        |              |             |               |               |                                                        | Battery RX                   | Units              |              |                             |               |      |                | Sho            | w Entries:    | 10     |
| lerts                   | >      | -            | -           | Battery ID 🔺  | Vehicle ID 🔺  | Battery Rx Serial Number A                             | Battery Rx SIM # 🔺           | Device Timezone A  | Organization | Division                    | Location      | Site | Protocol Ver - | Boot Ker Ver 🔺 | App Version A | M      |
| ocation Management      | >      | Update       | Delete      | WEM50031      | WEM50031      | S/N: SOC02252300108                                    | 89014103272192710412         | GMT-5              | Webasto      | ALL                         | ALL           | 2G   | 00.00.00.00    | 145.105.150.18 | 00.00.145.92  |        |
| Irganization Management | >      | Update       | Delete      | WEM50028      | WEM50028      | S/N: SOC02362200123                                    | 89014103272192649982         | GMT-5              | Webasto      | Applications<br>Engineering | CDMA          | ALL  | 00.00.00.00    | 145.105.150.18 | 00.00.145.92  |        |
| ivision Management      | ><br>> | Update       | Delete      | WEM50008      | WEM50008      | S/N: SOC02501900122                                    | 89014104271546076784         | GMT-5              | Webasto      | Applications<br>Engineering | E-Meter<br>IV | CDMA | 00.00.00.00    | 145.105.150.18 | 00.00.145.78  |        |
| eporting Management     | *      | Update       | Delete      | TEST1234      | TEST1234      | S/N: SOC02122300118                                    | 89014103272192712350         | GMT-8              | Webasto      | ALL                         | ALL           | ALL  | 00.00.00.00    | 145.105.150.18 | 00.00.09.83   | O      |
| eports                  |        | Update       | Delete      | 1769L4G1      | 1769L4G1      | S/N: SOC02282200203                                    | 89014103271710707595         | GMT-8              | Webasto      | Engineering<br>Test         | ALL           | ALL  | 00.00.00.01    | 00.00.33.151   | 00.00.00.00   | 0      |
| aler Portal             |        | Update       | Delete      | UNASSNED      | UNASSNED      | S/N: SOC02282200204                                    | 89014103271710707579         | GMT-8              | Webasto      | ALL                         | ALL           | ALL  | 00.00.00.00    | 145.105.150.18 | 00.00.09.83   | 1      |
|                         |        | Update       | Delete      | EM500146      | EM500146      | S/N: SOC02362200105                                    | 89014103272192713069         | GMT-8              | Webasto      | EM5                         | ALL           | ALL  | 00.00.00.00    | 145.105.150.18 | 00.00.145.92  |        |
|                         |        | Update       | Delete      | 000A5544      | 00000P47      | S/N: SOC02222200563                                    | 89014104272359929143         | GMT-8              | Webasto      | Fresh<br>Logistics IL.      | ALL           | ALL  | 00.00.00.00    | 145.105.150.18 | 00.00.09.83   |        |

#### Shift Schedules

Select this to display:

| Organization | Building        | Shift 3 Enabled |
|--------------|-----------------|-----------------|
| Division     | Shift 1 Enabled | Last Updated    |
| Location     | Shift 2 Enabled | Action          |

- Select Add a New Shift Schedule on the upper-left corner of the page to add a new schedule.
- Select the up or down arrows at the top of any given column to sort the list alphabetically.
- Select the pencil icon on the right to modify a shift schedule.
- Select the garbage bin icon to delete a schedule.

| dd a New Shift Sche | dule     |          |          |                        |                   |                   |                    |          |
|---------------------|----------|----------|----------|------------------------|-------------------|-------------------|--------------------|----------|
|                     |          |          |          | Existing Shift Schedul | les               |                   | Show Entri         | es: 10 🖂 |
| Organization        | Division | Location | Building | Shift 1 Enabled 📥      | Shift 2 Enabled 📥 | Shift 3 Enabled 📥 | Last Updated 📥     | Action   |
| Webasto             |          | ALL      | ALL      | Y                      | Ν                 | N                 |                    | ◘        |
| Webasto             |          | ALL      | ALL      | Y                      | Ν                 | N                 |                    | _2 ◘     |
| Webasto             |          | ALL      | ALL      | Y                      | Ν                 | Ν                 |                    | ⊿ 🖸      |
| Webasto             |          | ALL      | ALL      | Υ                      | N                 | Ν                 |                    | 2 🖸      |
| Webasto             |          | ALL      | ALL      | γ                      | Ν                 | Ν                 |                    | ⊿ 🗅      |
| Webasto             |          | ALL      | ALL      | Y                      | Ν                 | Ν                 | 4/10/2012 4:34 AM  | ⊿ 🖸      |
| Webasto             |          | ALL      | ALL      | γ                      | Ν                 | N                 | 12/11/2012 6:57 AM | 2 🖸      |
| Webasto             |          | ALL      | ALL      | Υ                      | N                 | Ν                 | 4/9/2013 4:00 AM   | 2 🖸      |
| Webasto             |          | ALL      | ALL      | Y                      | Ν                 | N                 | 5/30/2013 4:57 AM  | _ ◘      |
| Webasto             |          | ALL      | ALL      | Y                      | Ν                 | N                 | 10/23/2013 9:22 AM | 0        |
|                     |          |          |          |                        |                   |                   |                    |          |
|                     |          |          |          |                        |                   |                   |                    |          |
|                     |          |          |          | < 1 2                  | 3 4 >             |                   |                    |          |
|                     |          |          |          | $\cup$                 |                   |                   |                    |          |

| Add a New Shift S | chedule                 |              |          |  |
|-------------------|-------------------------|--------------|----------|--|
| chedule Assignme  | int                     |              |          |  |
| rganization: Sele |                         |              |          |  |
| SHIFT SCHEDULE    | 1 SHIFT SCHEDULE 2 SHIF | I SCHEDULE 3 |          |  |
| Shift Schedule 1  | Use this Schedule       |              |          |  |
| Shift Times       |                         |              |          |  |
|                   | Start Time<br>08:00 AM  | - End Time   |          |  |
| Break Times       |                         |              |          |  |
| Break 1           | Start Time              | End Time     | No Break |  |
| Break 2           | Start Time              | End Time     | No Break |  |
| Break 3           | Start Time              | End Time     | No Break |  |
| Break 4           | Start Time              | End Time     | No Break |  |
| Shift Change      | Start Time              | End Time     | No Break |  |
| Cancel Adi        | d                       |              |          |  |
|                   |                         |              |          |  |

Add a New Shift Schedule

| PosiC     | HARGE              | Friday, October 20             |                |           | Q 🛱 Helo 🥹 |
|-----------|--------------------|--------------------------------|----------------|-----------|------------|
|           | ∠MPU9E             |                                | 0 O            |           |            |
| Dashboard |                    | Add a New Shift Schedule       |                |           |            |
| Ballery M | Modify Shift Sche  | dule                           |                |           | × 10       |
|           | Organization: Webs | ato V Location ALL             | V Building ALL |           | Action     |
| Operation | SHIFT SCHEDULE 1   | SHIFT SCHEDULE 2 SHIFT SCHEDUL | E 3            |           | 20         |
| Alerts    | Shift Schedule 1   | Ites this Schedule             |                |           | 20         |
| Location  | Shift Times        |                                |                |           | 20         |
|           |                    | Start Time                     | End Time       |           | 20         |
| Organizal | Reeak Times        |                                |                |           | 20         |
| Iner Mar  | Eresk ranks        |                                |                | [         | 20         |
|           | preak (            | Start Time                     | End Time       | No Dreak. | 20         |
|           | Break 2            | Start Time                     | End Time       | No Break  | 20         |
| aports    | Dreak 3            | dial Time                      | Fed Time       | No Robin  | 20         |
| 91        |                    | acarcinite                     | Divising       |           | 20         |
| ustom P   | Break 4            | Start Time                     | End Time       | No Break  |            |
| Number Po | Shift Change       | Start Time                     | End Time       | No Break  |            |
|           |                    |                                |                |           | Cancel OK  |
|           |                    |                                |                |           |            |

Modify an Existing Shift Schedule

## **Daily Battery Performance**

Select this to display:

| Battery ID          | Key On Hours       | Date Min Batt Volt     | Non-Posi Fst Chg Hours |
|---------------------|--------------------|------------------------|------------------------|
| Vehicle ID          | Key Off Hours      | Min Batt Volt @Amps    | Non-Posi EQ Hours      |
| Battery Rx SIM #    | Run Hours          | Date Max Disch Amps    | Non-Posi Ahrs          |
| Log #               | Full Chg Comp      | Max Disch Amps @Volt   | Date Max Imbal Volt    |
| Date                | EQ Comp            | Low Water Today        | Max Pack Imbal Volts   |
| Posi Charge Ahrs    | Min Batt SOC       | Fault Code 1           | Division               |
| Disch Ahrs          | Max Batt SOC       | Fault Code 2           | Location               |
| Disch kWh           | Max Batt Temp      | Fault Code 3           | Site                   |
| Posi Fast Chg Hours | Min Batt Temp Date | Non-Posi KWh           | Date Updated           |
| Posi Full Chg Hours | Min Batt Temp      | Posi Fast Chg Evts     |                        |
| Posi EQ Hours       | Avg Batt Temp      | Non-Posi Fst Chg Evts  |                        |
|                     | Date Min Batt Volt | Non-Posi Fst Chg Hours |                        |

Select the up or down arrows at the top of any given column to sort the list alphabetically.

On the upper-left corner of the page, you can select **Battery ID**, **Vehicle ID**, or **Battery Rx SIM**, then type the information into the box on the right and select **Find**.

On the upper-right corner under **Column Selector**, you can display or hide columns by selecting or deselecting the check boxes.

| PosiCharge 🕅                  | Thursday, I | arch 21      |                             |          |                        |                    |                |             |                         |                         | C                 | Hello, ron no    | ordyke 🤆 |
|-------------------------------|-------------|--------------|-----------------------------|----------|------------------------|--------------------|----------------|-------------|-------------------------|-------------------------|-------------------|------------------|----------|
| ∠MPU2E                        | Dealer: We  | 👻 Company: A | All 👻 Location: All 👻 Site: | All 🔻 Ba | ttery ID: All          | Vehicle ID: All 🔻  | Serial Number: | All 🗸 🧭 🤇   | •                       |                         |                   | 4                | Ŀ        |
| Dashboard >                   | Battery ID  | •<br>• [ s   | earch Battery ID            | ind      |                        |                    |                |             |                         |                         | Column Selec      | tor Last 7 Days  |          |
| Battery Management            |             |              |                             |          |                        | Daily Battery Per  | formance R     | eport       |                         |                         |                   | Show Entries:    | 10 🗸     |
| Operation Status              | Battery     | D Vehicle ID | Battery Rx SIM # 🔺          | LOG # 🔺  | Date 🔺                 | Posi Charge Ahrs 🔺 | Disch Ahrs 🔺   | Disch KWh 🔺 | Posi Fast Chg Minutes 🔺 | Posi Full Chg Minutes 🔺 | Posi EQ Minutes 🔺 | Key On Minutes 🔺 | Key O    |
| Alerts >                      | 000A55      | 44 00000P47  | 89014104272359929143        | 535      | 03/20/2024<br>12:00 AM | 790                | 687            | 25          | 255                     | 0                       | 0                 | 669              |          |
| Location Management           | 000A55      | 44 00000P47  | 89014104272359929143        | 534      | 03/19/2024<br>12:00 AM | 564                | 517            | 19          | 146                     | 0                       | 255               | 599              |          |
| Division Management           | 000A55      | 00000P47     | 89014104272359929143        | 533      | 03/18/2024<br>12:00 AM | 685                | 465            | 17          | 243                     | 0                       | 42                | 390              |          |
| User Management               | 1769L4      | G1 1769L4G1  | 89014103271710707595        | 14       | 01/02/2000<br>12:00 AM | 0                  | 68             | 1           | 0                       | 0                       | 0                 | 1143             |          |
| Reporting Management  Reports | 000A55      | 00000P47     | 89014104272359929143        | 532      | 03/17/2024<br>12:00 AM | 299                | 495            | 18          | 71                      | 0                       | 0                 | 581              |          |
| Logs                          | 000A55      | 00000P47     | 89014104272359929143        | 531      | 03/16/2024<br>12:00 AM | 289                | 398            | 14          | 94                      | 0                       | 0                 | 305              |          |
| Dealer Portal                 | 000A55      | 00000P47     | 89014104272359929143        | 530      | 03/15/2024<br>12:00 AM | 384                | 413            | 15          | 172                     | 0                       | 0                 | 650              |          |
|                               | 000A55      | 00000P47     | 89014104272359929143        | 529      | 03/14/2024<br>12:00 AM | 697                | 700            | 26          | 277                     | 0                       | 0                 | 615              |          |
|                               | 000A55      | 44 00000P47  | 89014104272359929143        | 528      | 03/12/2024             | 96                 | 160            | 5           | 29                      | 0                       | 0                 | 134              |          |
|                               |             |              |                             |          |                        |                    | < 1            | 2 >         |                         |                         |                   |                  |          |

#### **Battery Statistics**

Select this to display battery statistics by date range.

- At the top of the page, you can sort the data according to Dealer, Company, Location, Site, Battery ID, Vehicle ID or Battery Rx SIM#.
- In both the State of Charge and Usage Summary graphs, you can select buttons to show or hide data.

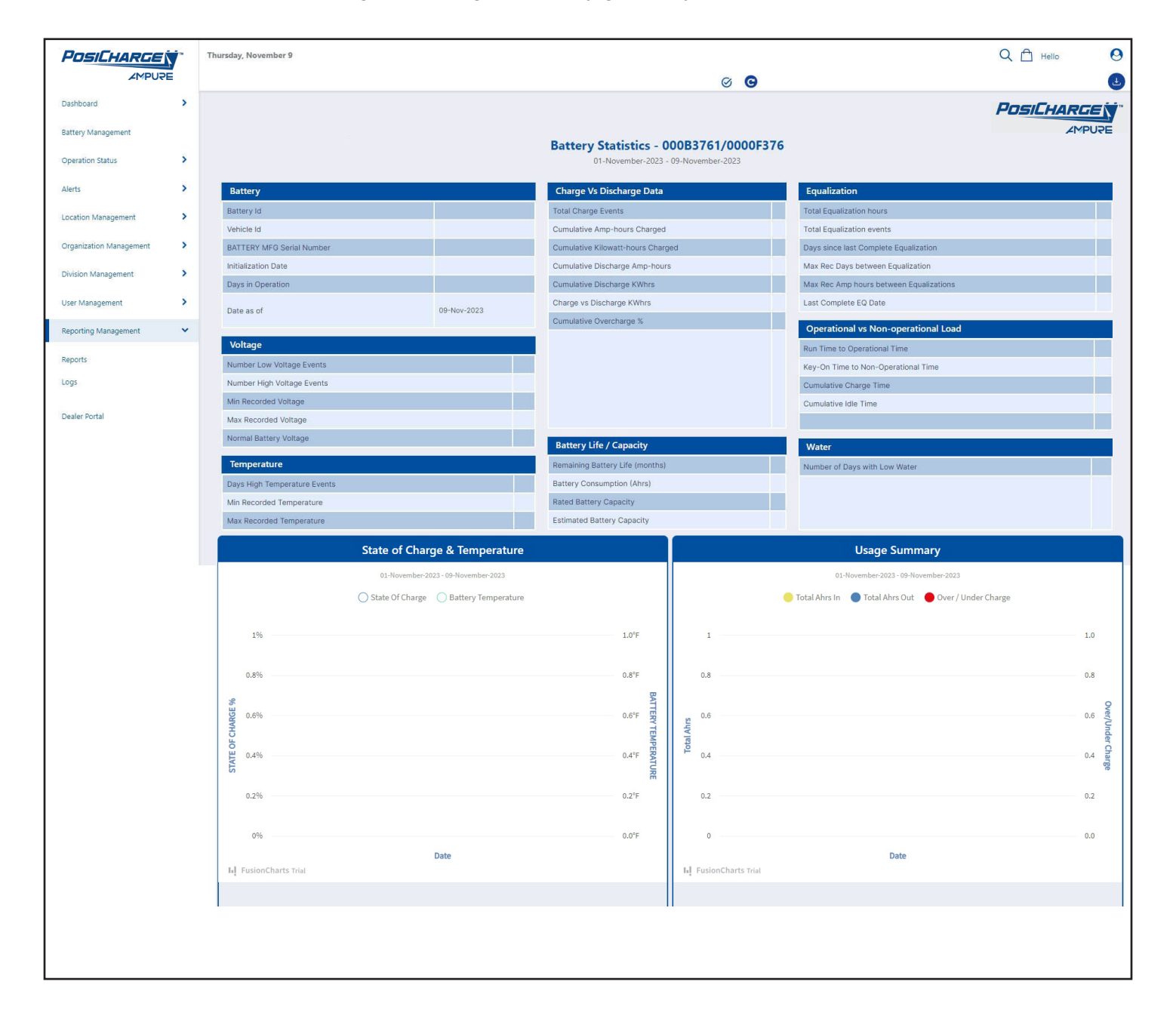

# Logs

Selecting Logs displays five options:

| Equalization Log  | Charge Log | Battery History Log | E-meter Log |
|-------------------|------------|---------------------|-------------|
| Configuration Log |            |                     |             |

| PosiCharge              | Thursday, March 21 |                                |                      |                                             |                                  | Qť |
|-------------------------|--------------------|--------------------------------|----------------------|---------------------------------------------|----------------------------------|----|
| Dashboard               | Most po            | pular Logs                     |                      |                                             |                                  |    |
| Battery Management      | Equali             | ization Log Charge Log         | Report               | Battery History Log Report                  | E-Meter Log Report               |    |
| Operation Status        | EQ Log             | gs by Date Range Charge Log Re | leport by Date Range | Battery History Log Report by Date<br>Range | E-Meter Log Report by Date Range |    |
| Alerts >                |                    |                                |                      |                                             |                                  |    |
| Location Management     | Config             | guration Log Report            |                      |                                             |                                  |    |
| Organization Management | Configu            | juration Log Report            |                      |                                             |                                  |    |
| Division Management     |                    |                                |                      |                                             |                                  |    |
| User Management         |                    |                                |                      |                                             |                                  |    |
| Reporting Management    |                    |                                |                      |                                             |                                  |    |
| Reports                 |                    |                                |                      |                                             |                                  |    |
| Logs                    |                    |                                |                      |                                             |                                  |    |
| Dealer Portal           |                    |                                |                      |                                             |                                  |    |
|                         |                    |                                |                      |                                             |                                  |    |

## **Equalization Log**

Select this to display:

| Battery ID       | End Date      | Days Since Last Comp EQ |
|------------------|---------------|-------------------------|
| Vehicle ID       | Charge Type   | Organization            |
| Battery Rx SIM # | Start Code    | Division                |
| Log #            | Term Code     | Location                |
| Start Date       | Ahrs Returned | Site                    |

Select the up or down arrows at the top of any given column to sort the list alphabetically.

On the upper-left corner of the page, you can select **Battery ID**, **Vehicle ID**, or **Battery Rx SIM**, then type the information in the box to the right and select **Find**.

On the upper-right corner under **Column Selector**, you can display or hide columns by selecting or deselecting the check boxes.

| PosiCharge                    | Thursday, M  | ch 21         |             |                        |                        |                 |                                |                       |                 |                           | Q               | Hell     | o, ron nord | lyke 🙆 |
|-------------------------------|--------------|---------------|-------------|------------------------|------------------------|-----------------|--------------------------------|-----------------------|-----------------|---------------------------|-----------------|----------|-------------|--------|
| ∠MPU2E                        | Dealer: Web  | Company: All  | 🔻 Locati    | on: All 🔻 Site: All 🖣  | Battery ID: All 🔻      | Vehicle ID: All | • Ø <b>G</b>                   |                       |                 |                           |                 |          |             | Ŀ      |
| Dashboard >                   | Battery Id   | ♥  Sea        | rch Battery | ID Find                |                        |                 |                                |                       |                 |                           | Column Selector | Last 7 f | Days        | ×      |
| Battery Management            |              |               |             |                        |                        | EQ              | Log Report                     |                       |                 |                           | SI              | now Ent  | ries: 10    | ) V    |
| Operation Status              | Battery ID 🔺 | Vechicle ID 🔺 | Log #▲      | Start Date 🔺           | End Date 🔺             | Charge Type     | Start Code                     | Term Code             | Ahrs Returned A | Days Since Last Comp EQ 🔺 | Organization    | Division | Location    | Site   |
| Alerts >                      | 000A5544     | 00000P47      | 18302       | 03/19/2024 02:00<br>PM | 03/19/2024 02:23<br>PM | EQ              | Reached EQ Date of the<br>Week | Charge In<br>Progress | 19              | 9                         | Webasto         | ALL      | ALL         | ALL    |
| Location Management           | 000A5544     | 00000P47      | 18301       | 03/19/2024 12:32<br>PM | 03/19/2024 12:36<br>PM | EQ              | Reached EQ Date of the<br>Week | Charge In<br>Progress | 2               | 9                         | Webasto         | ALL      | ALL         | ALL    |
| Division Management           | 000A5544     | 00000P47      | 18300       | 03/19/2024 06:39<br>AM | 03/19/2024 07:04<br>AM | EQ              | Reached EQ Date of the<br>Week | Charge In<br>Progress | 20              | 9                         | Webasto         | ALL      | ALL         | ALL    |
| User Management               | 000A5544     | 00000P47      | 18299       | 03/19/2024 02:34<br>AM | 03/19/2024 05:54<br>AM | EQ              | Reached EQ Date of the<br>Week | Charge In<br>Progress | 163             | 9                         | Webasto         | ALL      | ALL         | ALL    |
| Reporting Management  Reports | 000A5544     | 00000P47      | 18289       | 03/18/2024 09:37<br>AM | 03/18/2024 10:19<br>AM | EQ              | Reached EQ Date of the<br>Week | Charge In<br>Progress | 34              | 9                         | Webasto         | ALL      | ALL         | ALL    |
| Logs<br>Dealer Portal         |              |               |             |                        |                        |                 |                                |                       |                 |                           |                 |          |             |        |

## Charge Log

Select this to display:

| Battery ID            | Charger ID      | Charge kWhr | End Volts   | Start Volt Pack Unbal |
|-----------------------|-----------------|-------------|-------------|-----------------------|
| Vehicle ID            | Port            | Start Temp  | Max Curr    | End Volt Pack Unbal   |
| Battery Rx SIM        | Start Date/Time | End Temp    | End Curr    | Organization          |
| Battery Type          | End Date/Time   | Start SOC   | Charge Type | Division              |
| Total Number of Cells | Duration Hours  | End SOC     | Start Code  | Location              |
| Battery Capacity      | Charge Ahrs     | Start Volts | Term Code   | Site                  |
| Log #                 |                 |             |             |                       |

Select the up or down arrows at the top of any given column to sort the list alphabetically.

On the upper-left corner of the page, you can select **Battery ID**, **Vehicle ID**, or **Battery Rx SIM**, then type the information into the box to the right and select **Find**.

On the upper-right corner under **Column Selector**, you can display or hide columns by selecting or deselecting the check boxes.

|                                         | Ċ.     | Thursday March | 21<br>Company: A | Location:                     | All 🔻 Site: All 👻 Batte | ery ID: All 🔻 Vehicle | ID: All | • Ø <b>G</b> |        |                        |                        |                |               | Q              | Hello, ron nor | rdyke 🛛 |
|-----------------------------------------|--------|----------------|------------------|-------------------------------|-------------------------|-----------------------|---------|--------------|--------|------------------------|------------------------|----------------|---------------|----------------|----------------|---------|
| Dashboard                               | >      | Battery Id     | ▼ Se             | arch Battery ID               | Find                    |                       |         |              |        |                        |                        |                | C             | olumn Selector | Last 7 Days    | ×       |
| Battery Management                      |        |                |                  |                               |                         |                       | Charge  | e Log Repoi  | rt     |                        |                        |                |               | Sho            | w Entries: 📘   | 10 🗸    |
| Operation Status                        |        | Battery ID 🔺   | Vehicle ID 🔺     | Battery Type                  | Total Number of Cells 🔺 | Battery Capacity 🔺    | Log # 🔺 | Charger ID 🔺 | Port 🔺 | Start Date/Time 🔺      | End Date/Time 🔺        | Duration Hours | Charge Ahrs 🔺 | Charge Kwhr 🔺  | Start Temp 🔺   | End T   |
| Alerts                                  | ><br>> | 000A5544       | 00000P47         | Deka Flat<br>Plate<br>Flooded | 18                      | 1000                  | 18311   | 18           | 1      | 03/20/2024<br>08:46 PM | 03/20/2024<br>09:36 PM | 00:49:00       | 117           | 5.2            | 77.0           | 8       |
| Organization Management                 | >      | 000A5544       | 00000P47         | Deka Flat<br>Plate<br>Flooded | 18                      | 1000                  | 18310   | 18           | 0      | 03/20/2024<br>05:37 PM | 03/20/2024<br>06:28 PM | 00:51:00       | 138           | 6.1            | 75.2           | 8       |
| User Management                         | >      | 000A5544       | 00000P47         | Deka Flat<br>Plate<br>Flooded | 18                      | 1000                  | 18309   | 18           | 1      | 03/20/2024<br>02:29 PM | 03/20/2024<br>02:57 PM | 00:27:00       | 103           | 4.6            | 75.2           | 8       |
| Reporting Management<br>Reports<br>Logs | •      | 000A5544       | 00000P47         | Deka Flat<br>Plate<br>Flooded | 18                      | 1000                  | 18308   | 0            | 1      | 03/20/2024<br>01:53 PM | 03/20/2024<br>02:03 PM | 00:09:00       | 35            | 1.6            | 75.2           | 7       |
| Dealer Portal                           |        | 000A5544       | 00000P47         | Deka Flat<br>Plate<br>Flooded | 18                      | 1000                  | 18307   | 17           | 1      | 03/20/2024<br>12:35 PM | 03/20/2024<br>12:55 PM | 00:20:00       | 72            | 3.2            | 75.2           | 7       |
|                                         |        | 000A5544       | 00000P47         | Deka Flat<br>Plate<br>Flooded | 18                      | 1000                  | 18305   | 0            | 1      | 03/20/2024<br>12:13 AM | 03/20/2024<br>01:22 AM | 01:08:00       | 173           | 7.7            | 75.2           | 8       |
|                                         |        |                |                  | Doka Elat                     |                         |                       |         |              |        |                        |                        |                |               |                |                |         |

## **Battery History Log**

Select this to display:

| Battery ID              | Non-Posi kWh          | Key On Hrs                    | Max Rec Volt             |
|-------------------------|-----------------------|-------------------------------|--------------------------|
| Vehicle ID              | Posi Fast Charge Hrs  | Key Off Hrs                   | Number of High Volt Evts |
| Battery Rx SIM          | Posi Fast Charge Evts | Min Battery Temp              | Max Rec High Temp        |
| Log #                   | Posi Full Charge Hrs  | Avg Battery Temp              | Days High Temp Events    |
| Date/Time               | Posi Full Charge Evts | Days with Low SOC             | Days Low Temp Events     |
| Initialize Date         | Posi EQ Hrs           | Max Recorded Daily Disch Ahrs | Last Comp EQ Date        |
| Days in Operation       | Posi EQ Events        | Num Days with Low Water       | Last Charge Date         |
| Cumulative Ahrs Charged | Non-Posi Chrg Hrs     | Max Rec Ahrs Btw EQs          | Firmware Rev             |
| Cumulative kWh Charged  | Non-Posi Chrg Evts    | Max Rec Days Btw EQs          | Organization             |
| Cumulative Disch Ahrs   | Non-Posi EQ Hrs       | Days Since Last Comp EQ       | Division                 |
| Cumulative Disch kWh    | Non-Posi EQ Events    | Number Comp EQ Evts           | Location                 |
| Non-Posi Ahrs           | Run Hours             | Min Rec Volt                  | Site                     |
|                         |                       | Number of Low Volt Evts       |                          |

Select the up or down arrows at the top of any given column to sort the list alphabetically.

On the upper-left corner of the page, you can select **Battery ID**, **Vehicle ID**, or **Battery Rx SIM**, then type the information into the box to the right and select **Find**.

On the upper-right corner under **Column Selector**, you can display or hide columns by selecting or deselecting the check boxes.

| PosiCharge               | Thursday, larc | 1 21         |             |                        |                        |                     |                           |                        |                         | C                      | २ 🛅 Hello, ron । | nordyke 😶 |
|--------------------------|----------------|--------------|-------------|------------------------|------------------------|---------------------|---------------------------|------------------------|-------------------------|------------------------|------------------|-----------|
| ∠MPU2E                   | Dealer: V      | Company: Al  | 🔹 Loca      | tion: All 🔻 Sit        | te: All 🔻 Battery      | ID: All Vehicle ID: | All 🔻 🧭 🕒                 |                        |                         |                        | -                | Ł         |
| Dashboard >              | Battery Id     | ♥ Se         | arch Batter |                        | Find                   |                     |                           |                        |                         | Column Selec           | tor Last 7 Days  | ×         |
| Battery Management       |                |              |             |                        |                        | Batter              | y History Log Report      |                        |                         |                        | Show Entries:    | 10 🗸      |
| Operation Status         | Battery ID -   | Vehicle ID A | Log #▲      | Date/Time 🔺            | Initialize Date 🔺      | Days in Operation A | Cumulative Ahrs Charged A | Cumulative KWh Charged | Cumulative Disch Ahrs A | Cumulative Disch KWh 🔺 | Non-Posi Ahrs A  | Non-Po    |
| Alerts >                 | 000A5544       | 00000P47     | 537         | 03/20/2024<br>11:59 PM | 10/01/2022<br>08:49 AM | 537                 | 136044                    | 5939                   | 125526                  | 4637                   | 131              |           |
| Organization Management  | 000A5544       | 00000P47     | 536         | 03/19/2024<br>11:59 PM | 10/01/2022<br>08:49 AM | 536                 | 135251                    | 5904                   | 124838                  | 4611                   | 131              |           |
| Division Management      |                |              |             | 11.55111               | 00.157.111             |                     |                           |                        |                         |                        |                  |           |
| User Management          | 000A5544       | 00000P47     | 535         | 03/18/2024<br>11:59 PM | 10/01/2022<br>08:49 AM | 535                 | 134682                    | 5878                   | 124321                  | 4592                   | 131              |           |
| Reporting Management 🔹 👻 |                |              |             |                        |                        |                     |                           |                        |                         |                        |                  |           |
| Reports                  | 000A5544       | 00000P47     | 534         | 03/17/2024<br>11:59 PM | 10/01/2022<br>08:49 AM | 534                 | 133990                    | 5848                   | 123855                  | 4574                   | 131              |           |
| Dealer Portal            | 000A5544       | 00000P47     | 533         | 03/16/2024<br>11:59 PM | 10/01/2022<br>08:49 AM | 533                 | 133690                    | 5835                   | 123360                  | 4556                   | 131              |           |
|                          | 000A5544       | 00000P47     | 532         | 03/15/2024<br>11:59 PM | 10/01/2022<br>08:49 AM | 532                 | 133400                    | 5822                   | 122962                  | 4542                   | 131              |           |
|                          |                |              |             | 03/14/2024             | 10/01/2022             |                     |                           |                        |                         |                        |                  |           |
|                          |                |              |             |                        |                        |                     | < 1 >                     |                        |                         |                        |                  |           |

## E-Meter Log

Select this to display:

| Battery ID         | CSQ            | Discharge Whrs   |
|--------------------|----------------|------------------|
| Vehicle ID         | Current        | Battery Rx SIM # |
| E-Meter Session ID | Voltage        |                  |
| Timestamp          | Charge Ahrs    |                  |
| Temperature        | Discharge Ahrs |                  |

Select the up or down arrows at the top of any given column to sort the list alphabetically.

As shown below, there are several options you can select on this page, which are described in more detail on page 48.

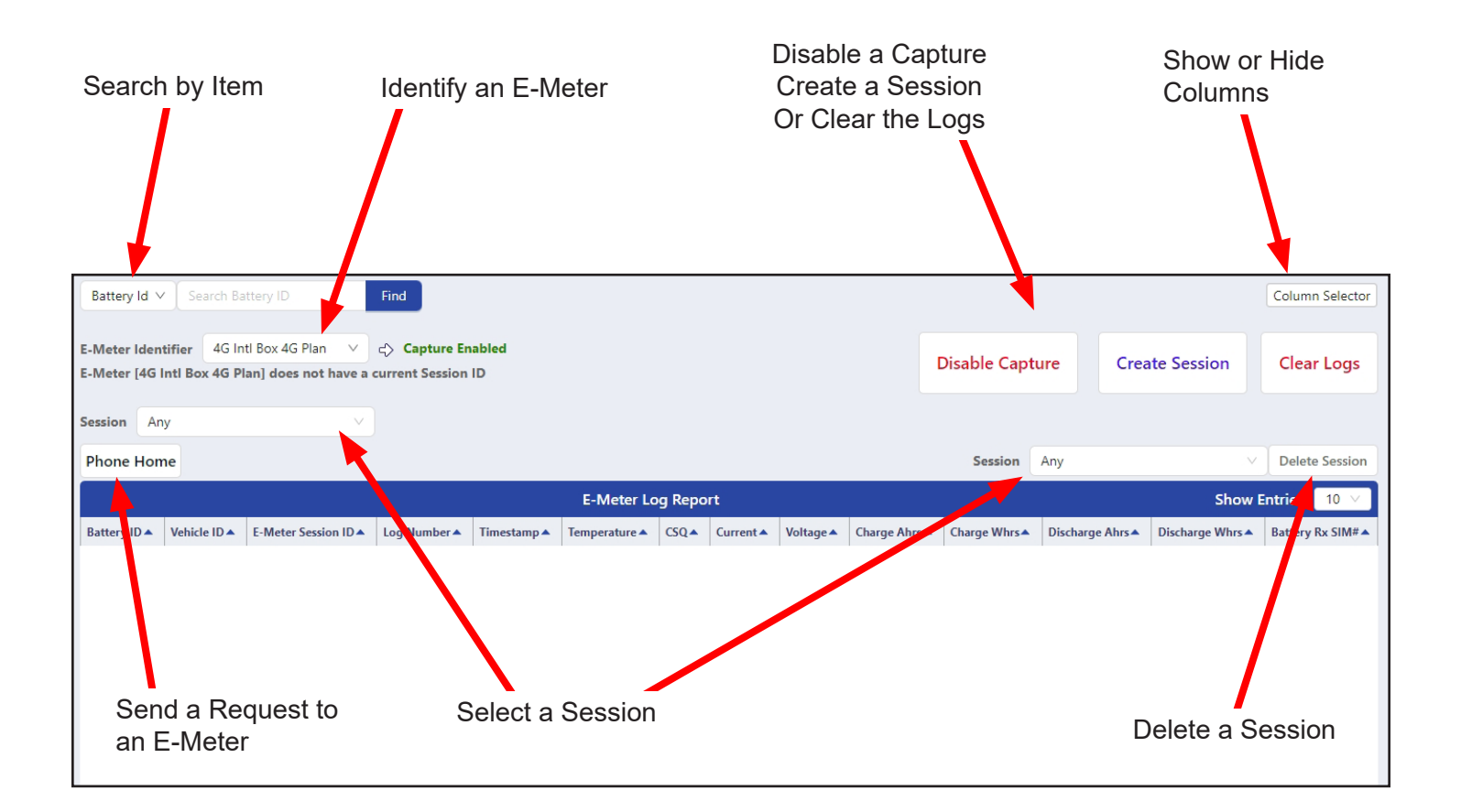

On the upper-left corner you can select one of the following items, then select **Find**.

- Battery ID
- Battery Rx SIM #
- E Meter Session ID
- Charge Ahrs
- · Charge Whrs
- CSQ
- Discharge Ahrs
- · Discharge Whrs
- Log Number
- Temperature
- Vehicle ID
- Voltage

On the upper-left corner, you can select the **Session**.

| Battery Id V Se     | Find                  |                           |
|---------------------|-----------------------|---------------------------|
| E-Meter Identifier  | 4G Intl Box 4G Plan   | ✓ ⊲> Capture Enabled      |
| E-Meter [4G Intl Bo | (4G Plan] does not ha | ive a current Session ID  |
| Session Any         |                       | <u> </u>                  |
| Phone   Any         |                       |                           |
|                     |                       |                           |
| Battery ID  Vehicle | E-Meter Session       | ID A Log Number A Timesta |

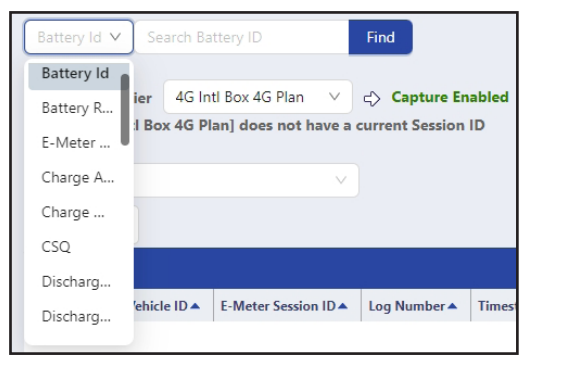

To the right of E-Meter Identifier, you can select plan.

| Battery Id V Sea    | arch Battery ID         | Find                  |
|---------------------|-------------------------|-----------------------|
| E-Meter Identifier  | 4G Inti Box 4G Plan 🗸 🗸 | Capture Enabled       |
| E-Meter [4G Intl Bo | 4G Intl Box 4G Plan     | current Session ID    |
| Session Any         | Cell Box 1 - 3G Intl    |                       |
| Phone Home          | Cell Box 1 - 4G Intl    |                       |
|                     | Cell Box 2 - 3G Intl    |                       |
|                     | Cell Box 2 - 4G Intl    |                       |
| Battery ID  Vehicl  | Cell Box 3 - 4G Gold    | Log Number A Timestar |
|                     | Cell Box 3 - 4G Low C   |                       |
|                     | Cell Box 3 - 4G Low C   |                       |
|                     |                         |                       |

You can also select the **Session** on the upper-right corner of the page, or you can **Delete a Session**.

| Session     | Any              | ~                | Delete    | Session  |
|-------------|------------------|------------------|-----------|----------|
|             | Any              |                  | ntries:   | 10 🗸     |
| arge Whrs 🔺 | Discharge Ahrs A | Discharge Whrs A | Battery F | Rx SIM#▲ |
|             |                  |                  |           |          |

Select **Column Selector** on the upper-right corner of the page to show or hide columns

Select the **Phone Home** button to send a request to an E-Meter.

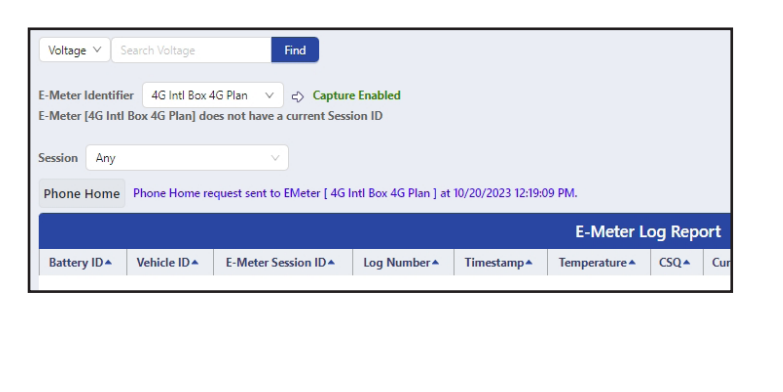

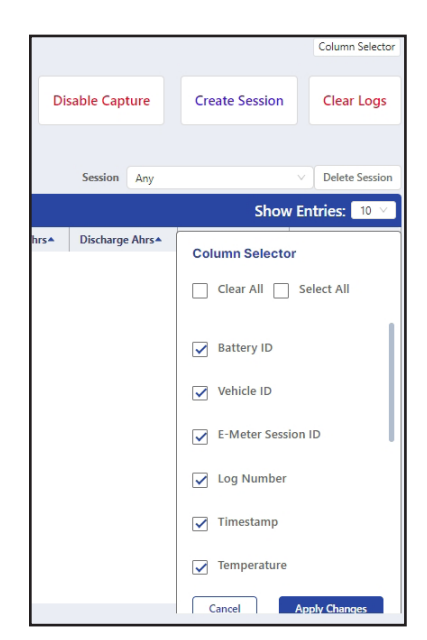

## **Configuration Log**

Select this to display:

| Battery ID               | Max ahrs Btw EQs     | Key On Det      | Max Charge Curr Limit   |
|--------------------------|----------------------|-----------------|-------------------------|
| Vehicle ID               | Max Days Btw EQs     | Key On Logic    | Max Days Since Compl EQ |
| Battery Rx Serial Number | EQ Start Day         | Key On Curr     | Pack V Imbal Limit      |
| Battery Rx SIM           | EQ Start Time        | Parasitic Curr  | EQ Curr Range           |
| Log #                    | EQ End Day           | GMT Offset      | Max Day Btw Chg         |
| Date/Time                | EQ End Time          | Daily Call Time | Organization            |
| Battery Type             | Internal Resistance  | Low SOC Lmt     | Division                |
| Total Cells              | Tarq Volt Limit      | High Volt Lmt   | Location                |
| Capacity                 | Temp Fbk             | Low Volt Lmt    | Site                    |
| Start Curr Limit         | Run Time Curr Thresh | High °C Lmt     | Date Updated            |
| SOC Limit                |                      | Low °C Lmt      |                         |

Select the up or down arrows at the top of any given column to sort the list alphabetically.

Column Selector, you can display Battery ID, Vehicle ID, Battery RX SIM, or Device Serial Number, then type the information into the or hide columns by selecting or deselecting the check boxes. Q 🖻 nordyke \varTheta PosiCharge Thursday :h 21 Company: All - Location: Dealer: All - Site: All -Dashboard A Δ 1  $\left( \right)$ **Operation Status** UPCOMING TASKS SEVERE FAULTS Alort DEALER SUMMARY > **OPERATIONS STATUS** Location Management COMPANY ALERTS DATE RANGE 18-Mar-2024 - 25-Mar-50 29 Â 0 APPLICATIONS EN... 2024 (1) SEVERE FAULTS OVERDUE TASKS UPCOMING TASKS Management 29 Locatio Licer Management 0 **265** 12 HIGH TEMP BATTERIES Dealer Portal 0 NUMBER OF DAYS WITH LOW ATER

On the upper-left corner of the page, you can select box to the right and select Find.

On the upper-right corner under

Ampure 1333 S. Mayflower Ave., Suite 100 Monrovia, CA 91016